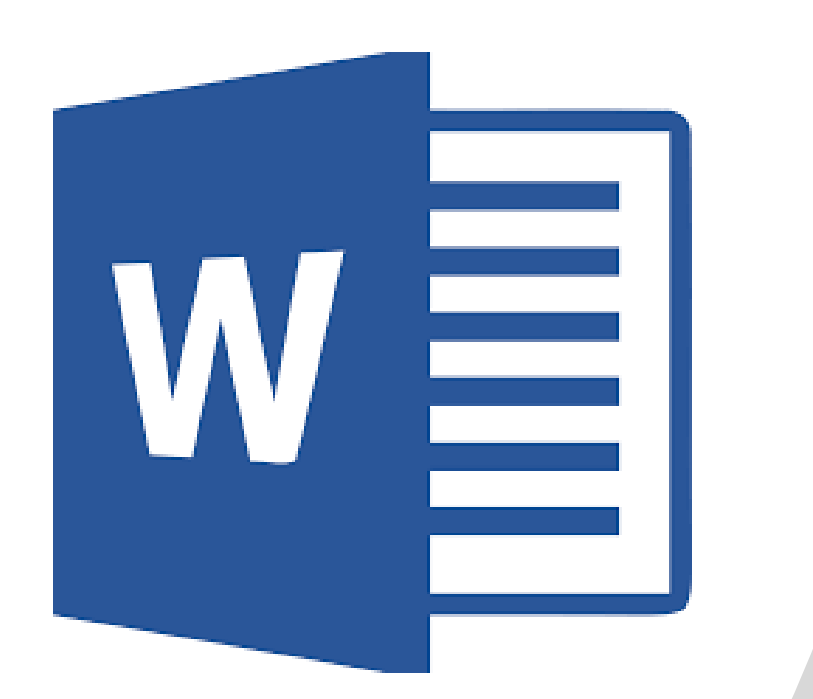

# 6<sup>th</sup> Grade

#### Newsletter

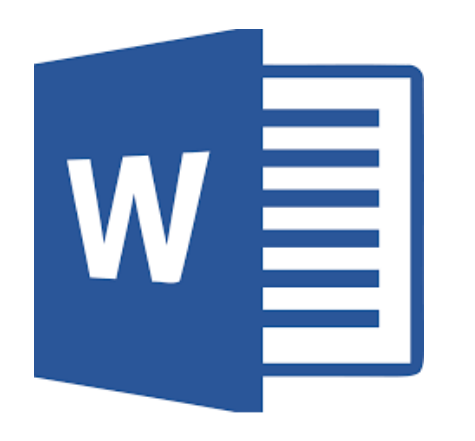

## Scenario

Mr. Smith is thinking about creating another specials class at Prairie Hills Junior High. What do you think should be the subject of this new class? Why should Mr. Smith choose your pick?

Class Ideas

- Video Gaming
- Hair Styling Drama/Theater Dance
- Cooking
- Auto Mechanics
- Wood Shop

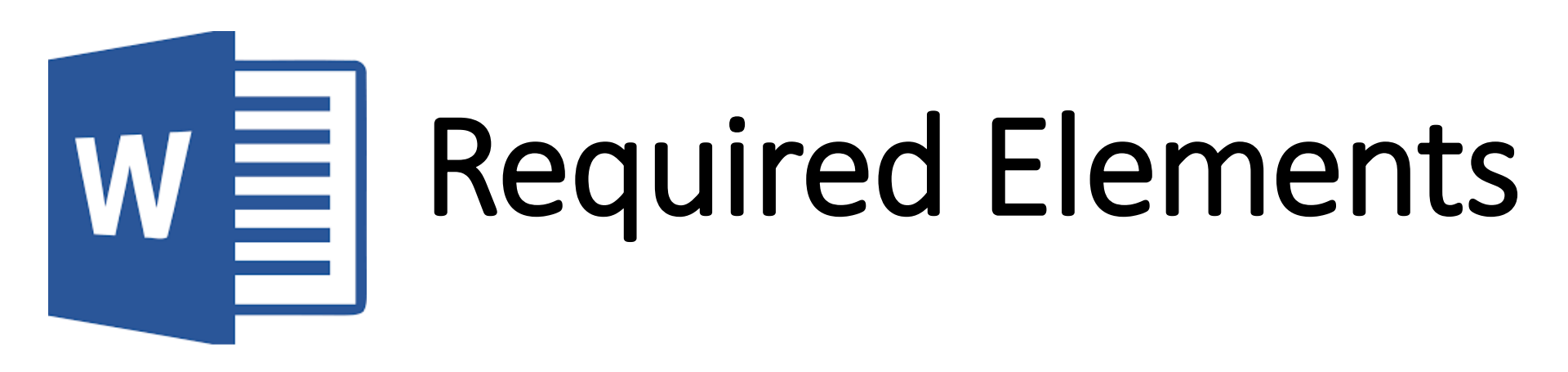

- Page Color
- Page Border
- Title Section w/Background Picture & Word Art Title
- At least 1 additional picture.
- Three Textboxes with Border
  - 1. Description of class
  - 2. Reason #1 w/ Evidence
  - 3. Reason #2 w/Evidence

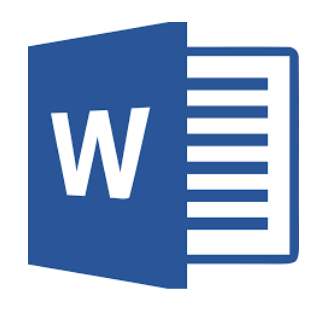

# Draft ample

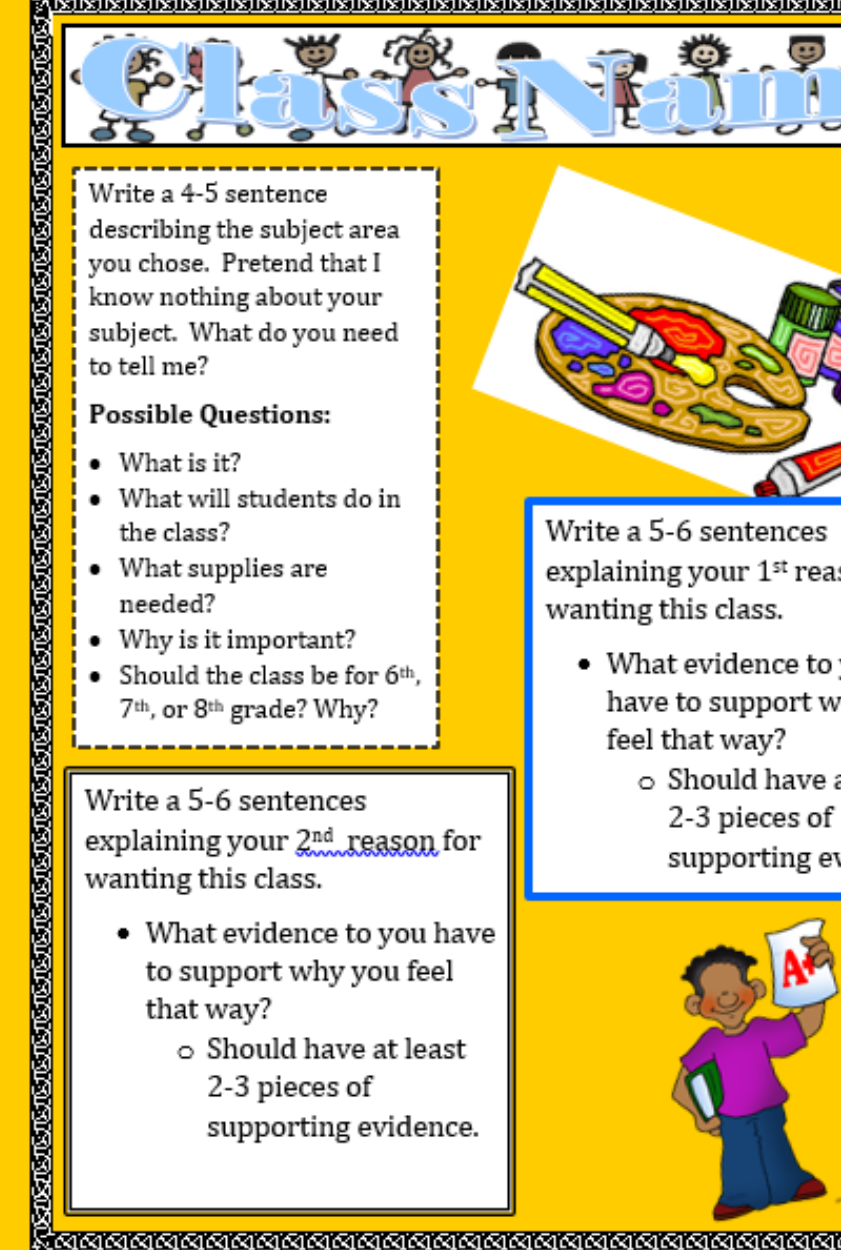

Write a 4-5 sentence describing the subject area vou chose. Pretend that I know nothing about your subject. What do you need to tell me?

#### Possible Questions:

- What is it?
- What will students do in the class?
- What supplies are needed?
- Why is it important?
- Should the class be for 6<sup>th</sup>, 7th, or 8th grade? Why?

Write a 5-6 sentences explaining your 2nd reason for wanting this class.

- What evidence to you have to support why you feel that way?
  - Should have at least 2-3 pieces of
    - supporting evidence.

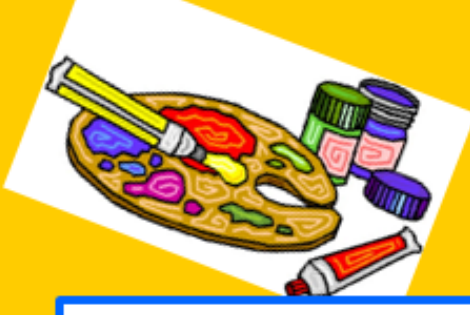

Write a 5-6 sentences explaining your 1st reason for wanting this class.

- What evidence to you have to support why you feel that way?
  - Should have at least 2-3 pieces of supporting evidence.

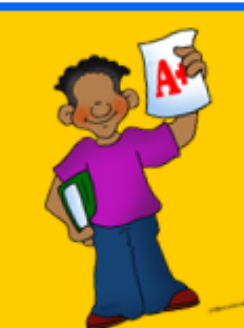

<u>MANANANANANANANANANANANANANANANAN</u>

### **Accessing Document**

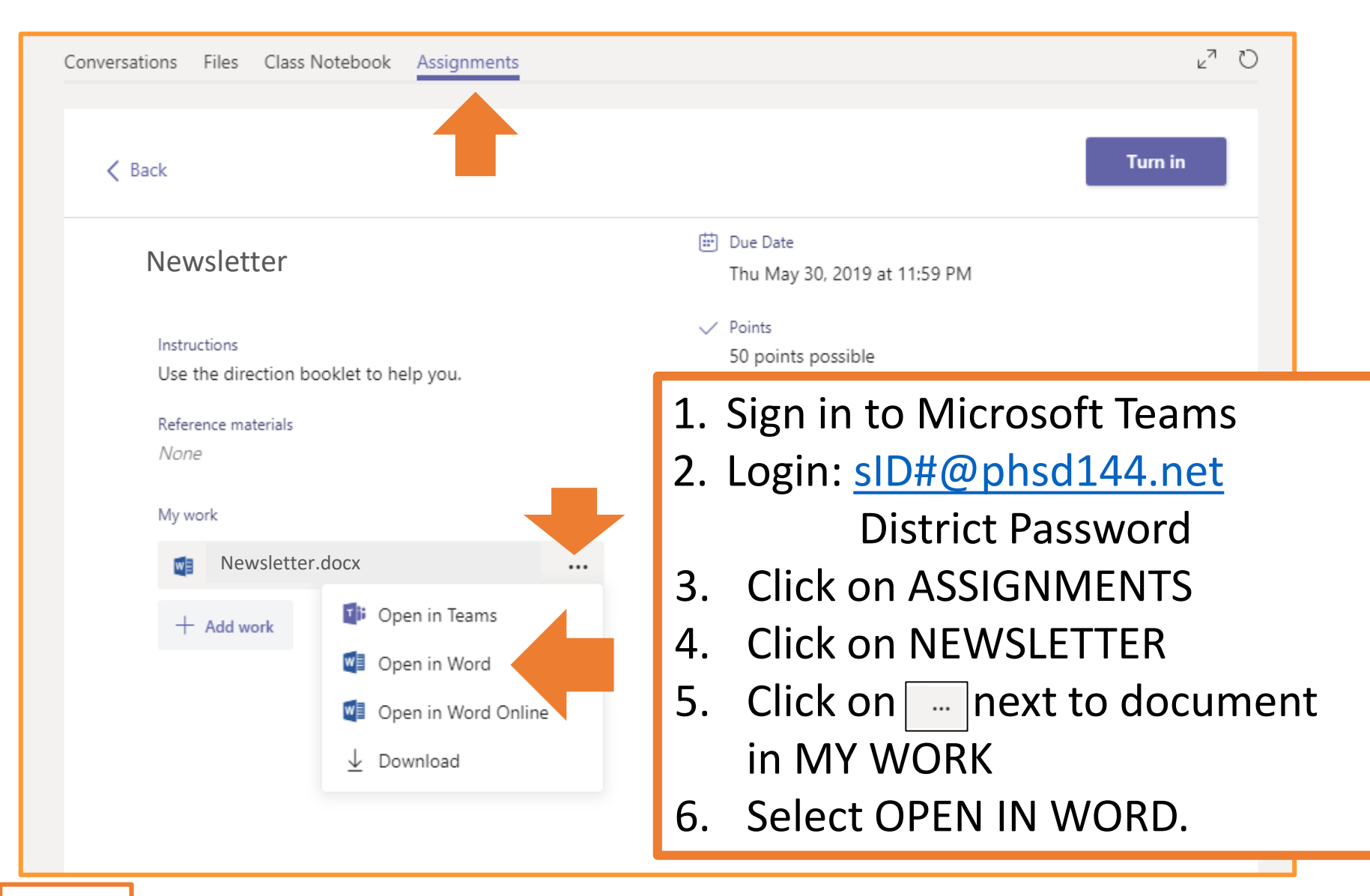

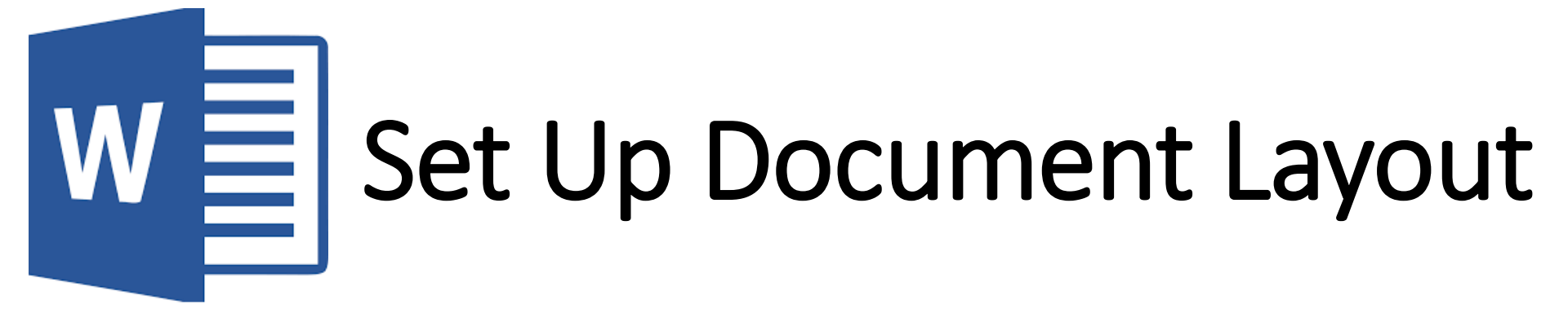

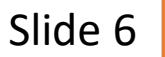

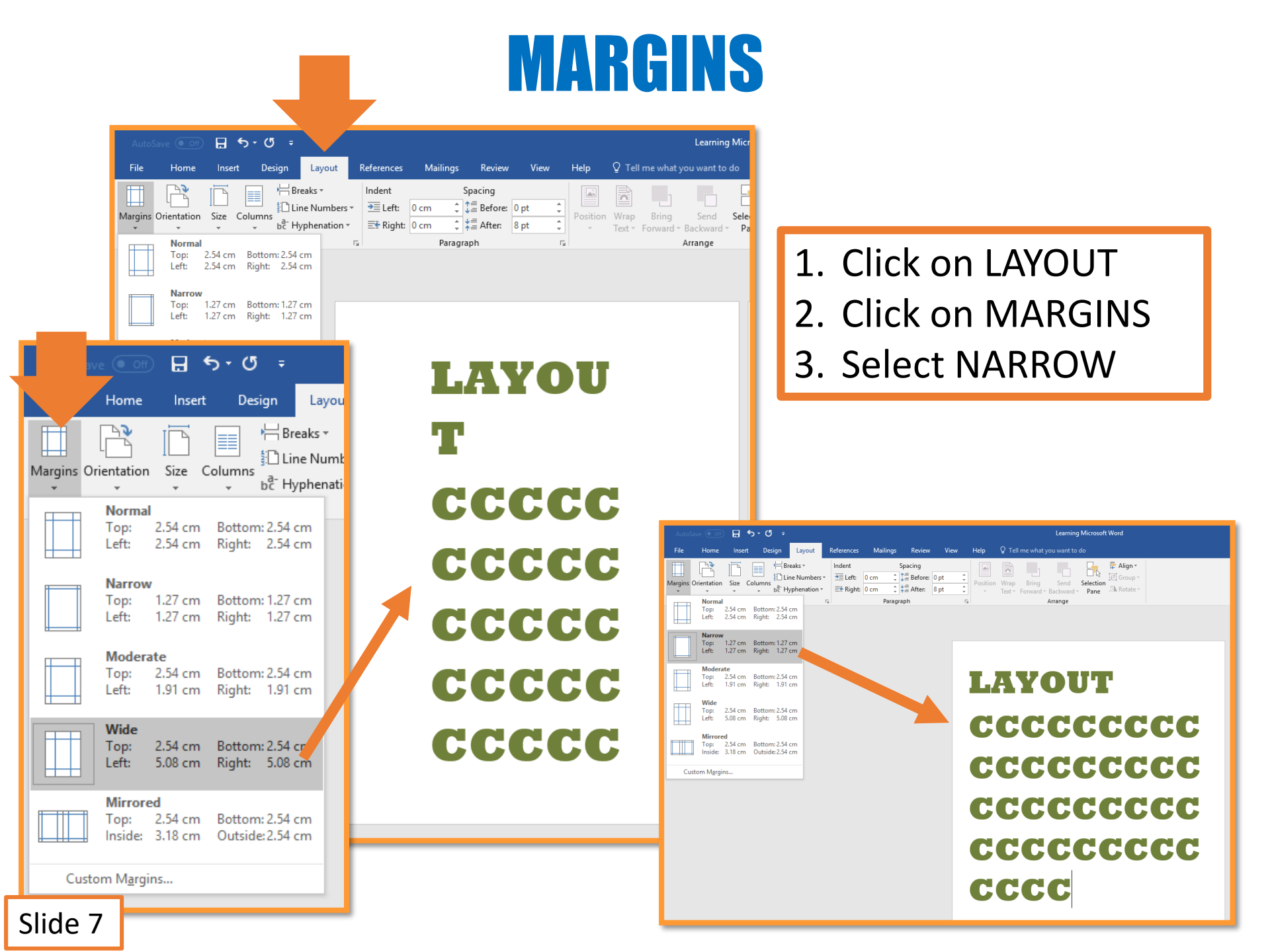

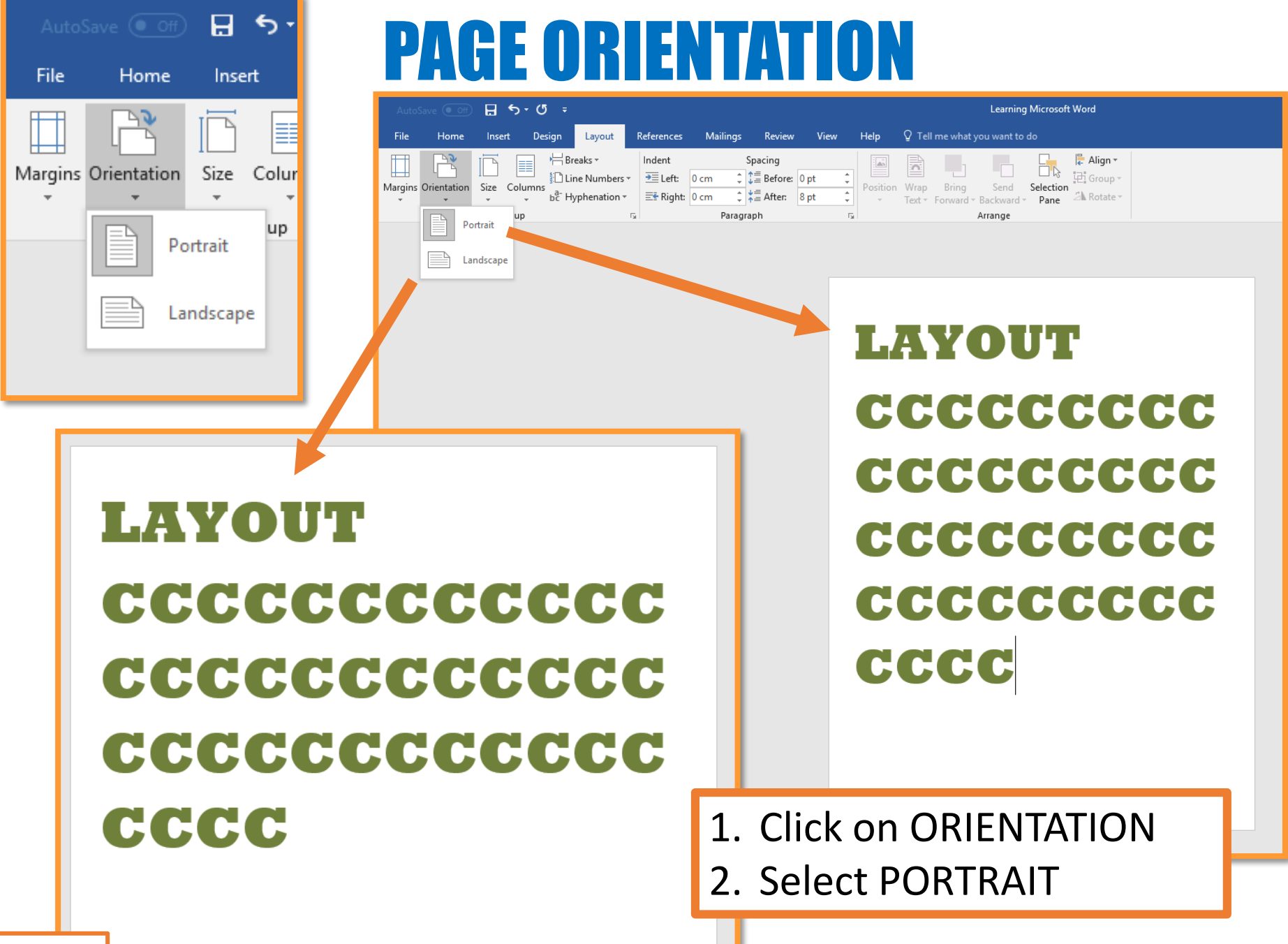

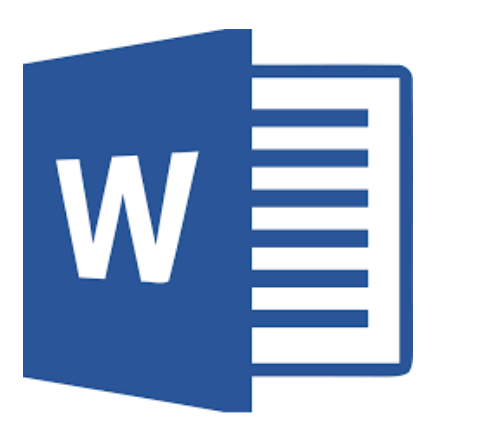

### **Formatting Document**

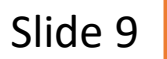

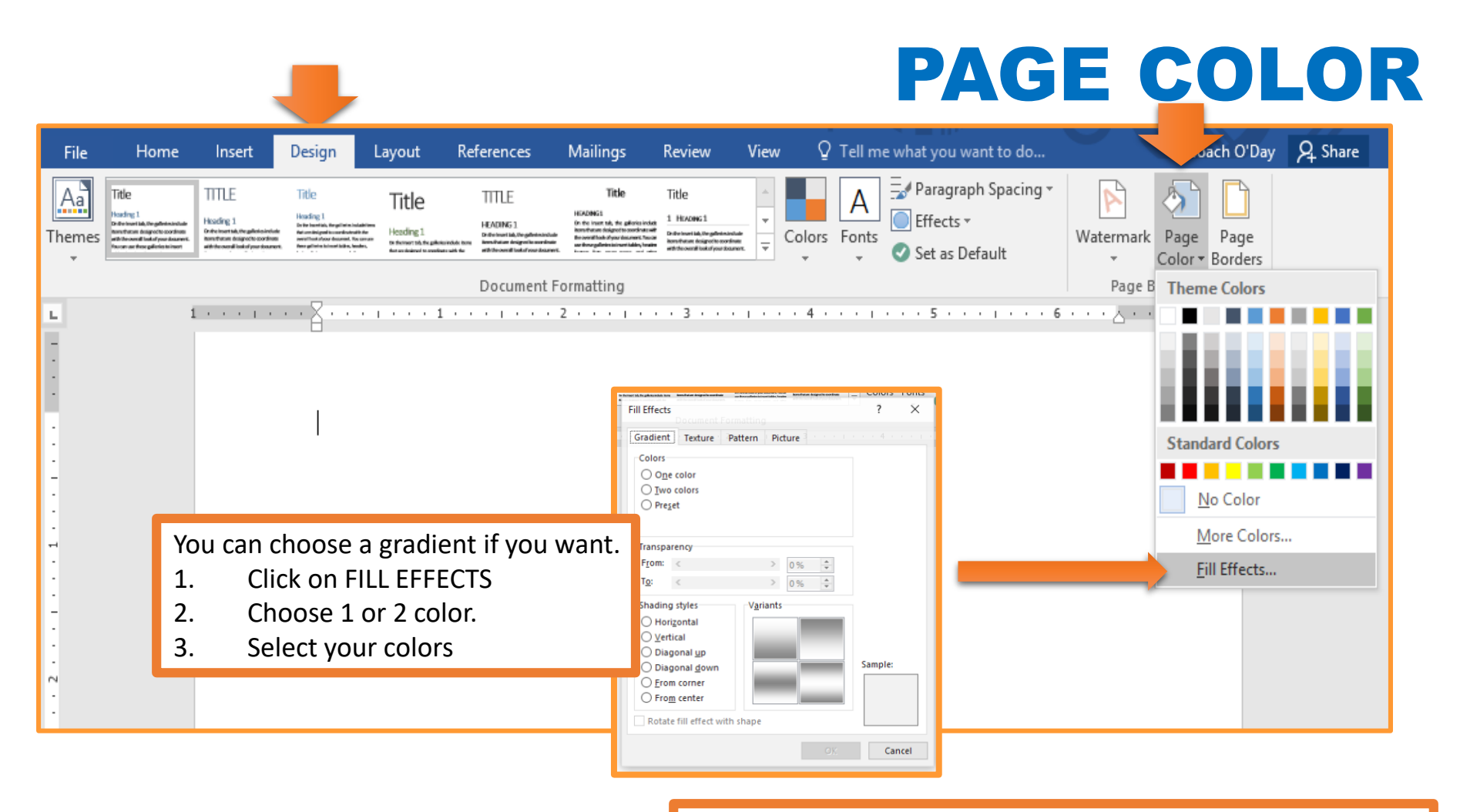

- 1. Click on the DESIGN tab
- 2. Click on PAGE COLOR
- 3. Select the color/style you want to use.

#### **PAGE BORDER**

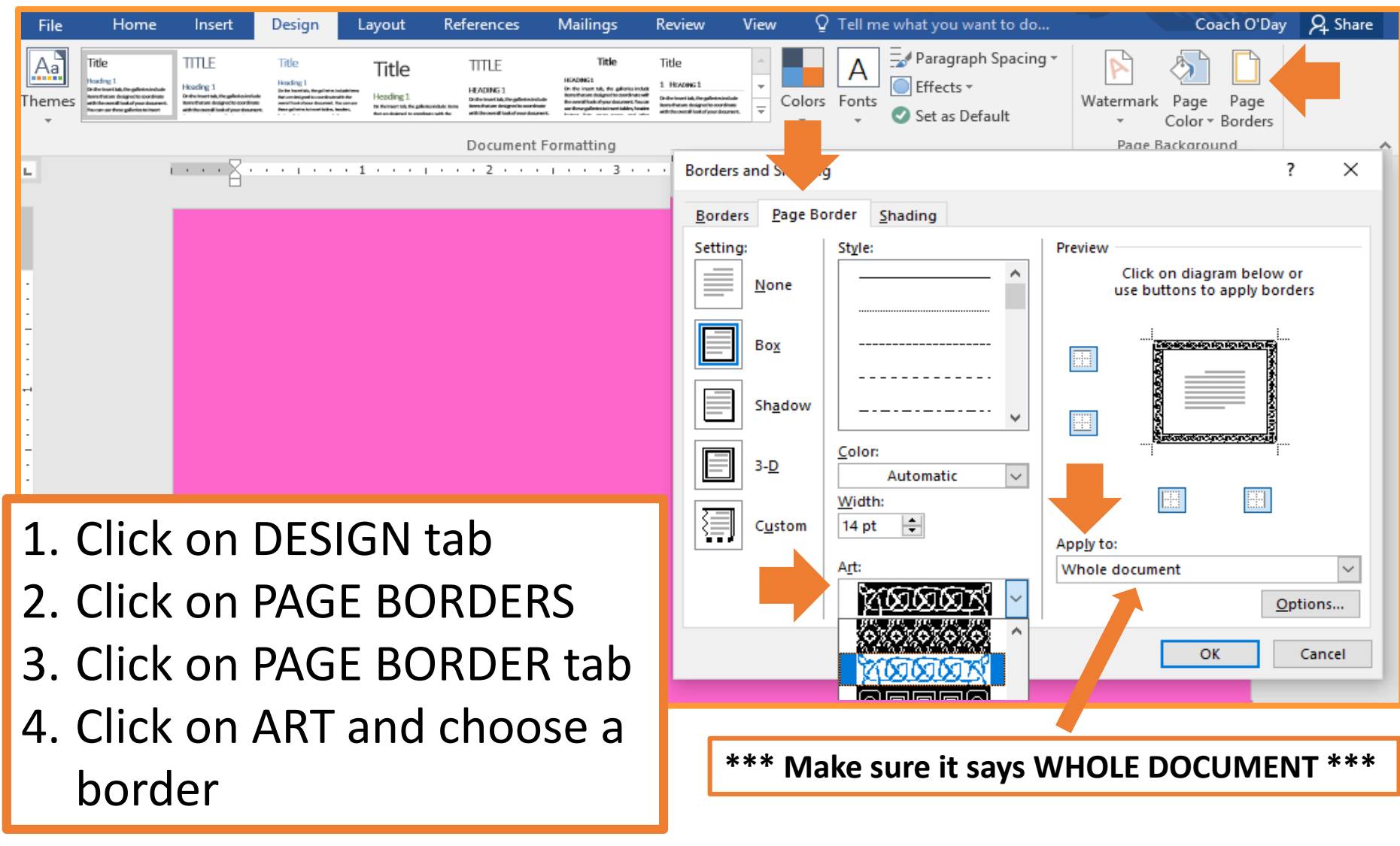

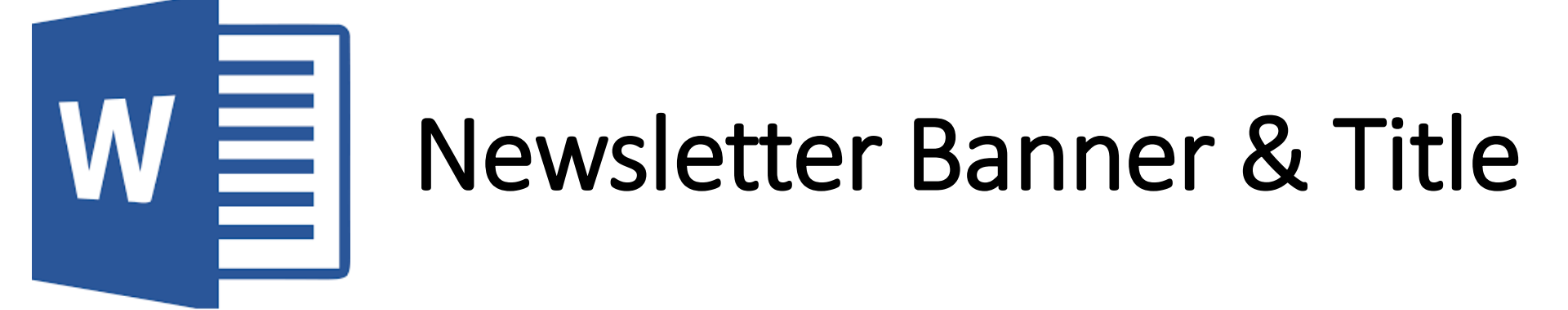

#### **INSERTING BANNER**

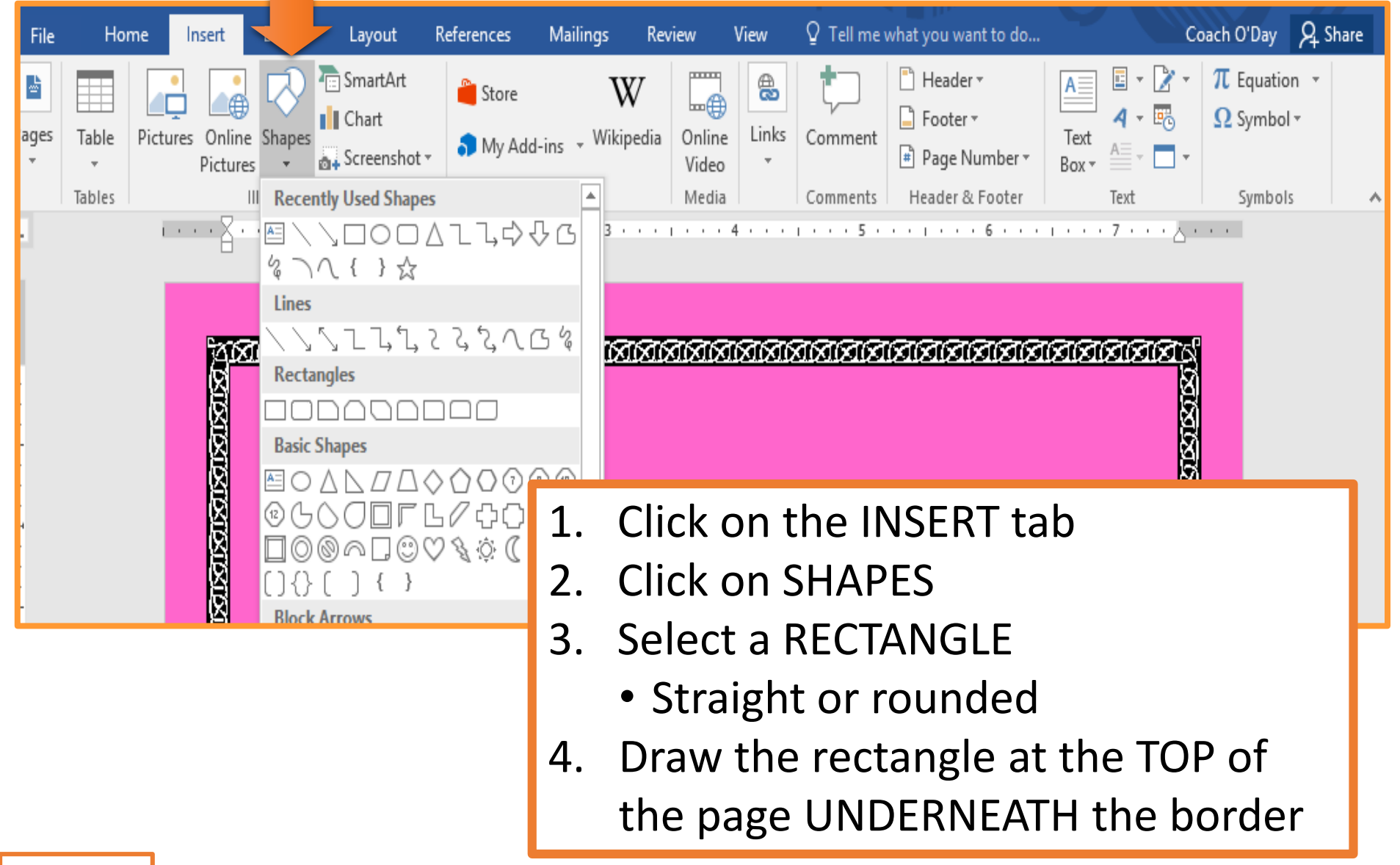

#### **BANNER FORMATTING 1**

| ୟ ୩ ୯ ଼                              | ment1 - Word Drawing Tools 📼 – 🗆 >                                                                                                    |  |  |  |  |  |  |
|--------------------------------------|----------------------------------------------------------------------------------------------------|--|--|--|--|--|--|
| File Home Insert Design Layout Refe  | erences Mailings Review Vie Format 🔉 Tell me what you want to do Coach O'Day 🎗 Share                                                                |  |  |  |  |  |  |
| Shapes                               | II ▼ ▲ A ▼ IIA Text Direction ▼ Bring Forward ▼ ♥ 0.99" ↓<br>Iors A ▼ A ↓ Align Text ▼ Position Wrap Cond Backward ▼ ♥ 0.99" ↓<br>■ ■ ■ ■ ▲ ▼ ∞ ↓ ↓ |  |  |  |  |  |  |
| Insert Shapes Shape Styles           | Insert Pictures © ©                                                                                                    |  |  |  |  |  |  |
| No Gradient Standard Co              | Colors Bing Image Search Search Bing P                                                                                                    |  |  |  |  |  |  |
| Light Variations                     | lors OneDrive - Personal Browse >                                                                                                    |  |  |  |  |  |  |
| ∴ <u>M</u> ore Fi<br><u>P</u> icture | Fill Colors                                                                                                    |  |  |  |  |  |  |
| Dark Variations                      |                                                                                                    |  |  |  |  |  |  |
|                                      | 2. Click on SHAPE FILL                                                                                                    |  |  |  |  |  |  |
|                                      | 3. Select fill YOUR CHOICE.                                                                                                    |  |  |  |  |  |  |
|                                      | Solid Color                                                                                                    |  |  |  |  |  |  |
|                                      | <ul> <li>Gradient – Choose color &amp; variation</li> <li>Distance Council for image 8 in cont</li> </ul>                                           |  |  |  |  |  |  |
| Slide 14                             | • Picture – Search for image & Insert.                                                                                                    |  |  |  |  |  |  |

#### **Banner Formatting 2**

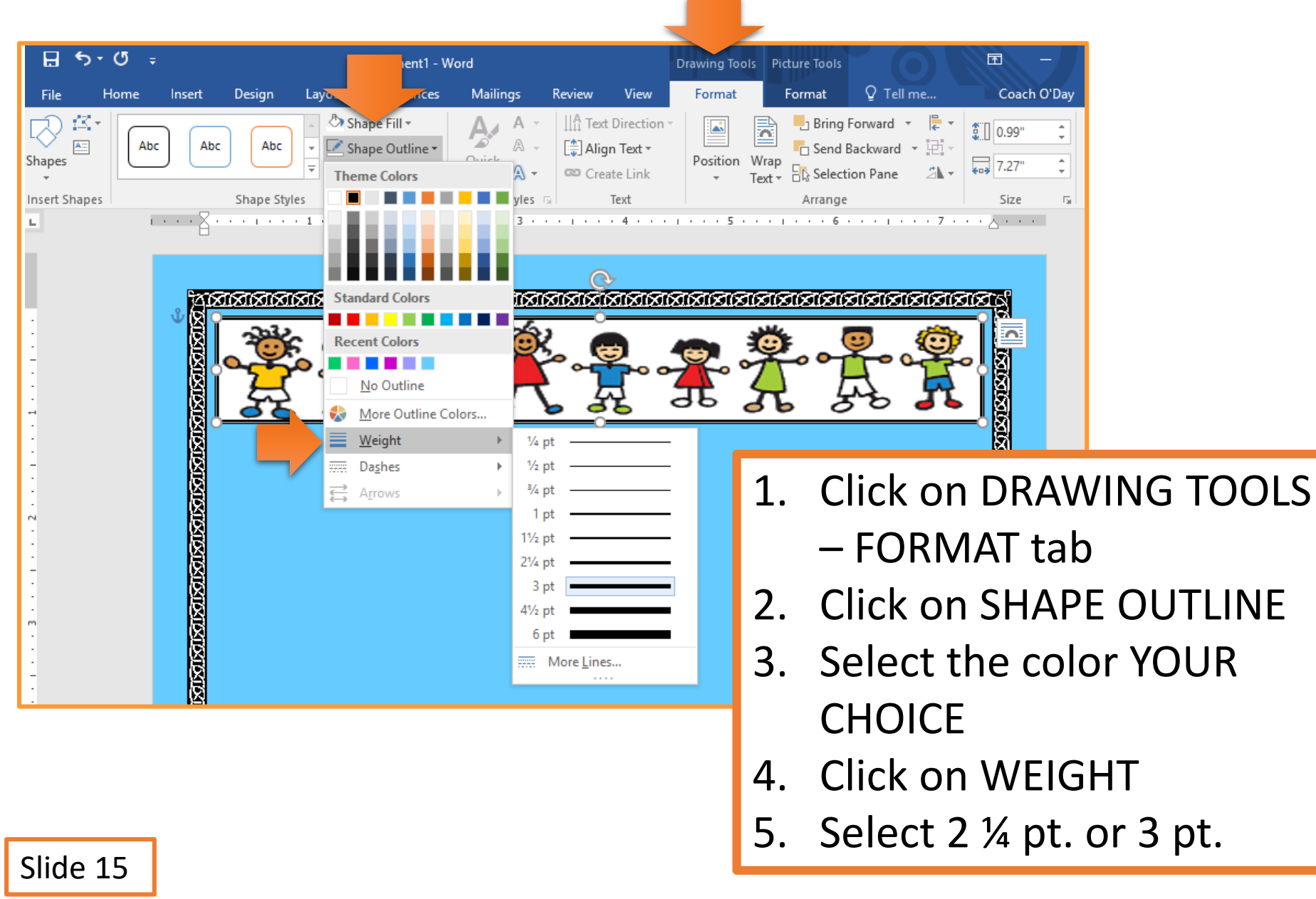

#### **NEWSLETTER TITLE 2**

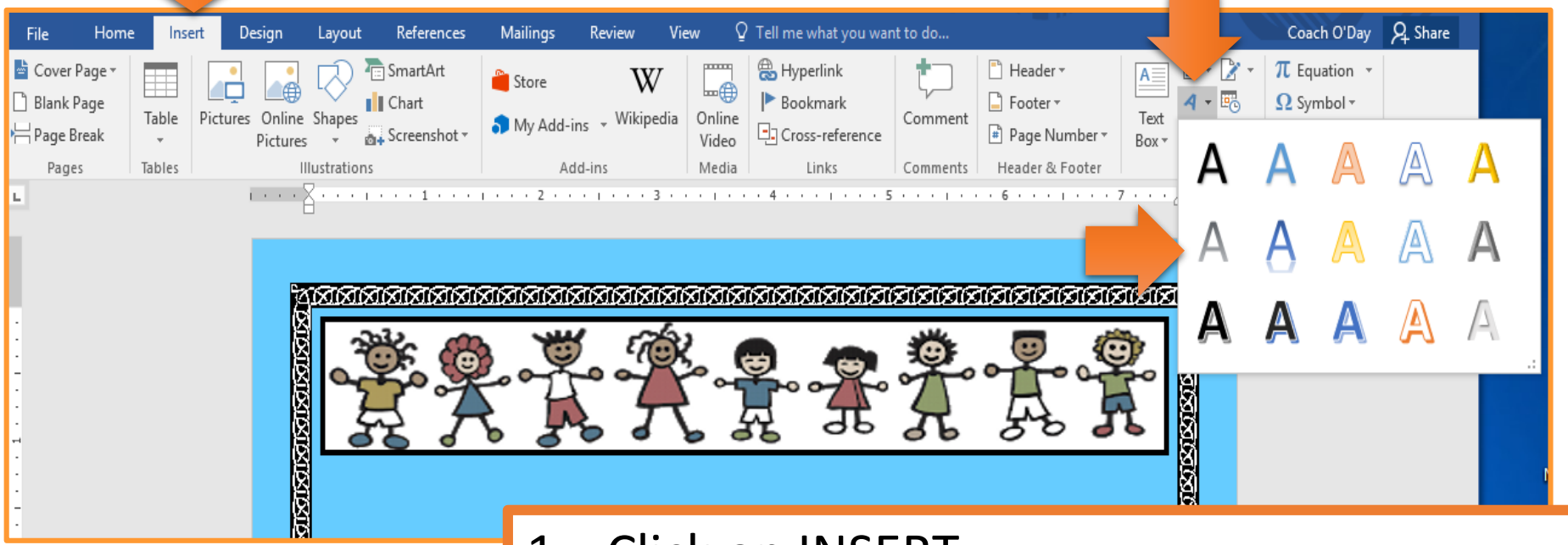

- 1. Click on INSERT
- 2. Select WORD ART
- 3. Choose the style YOUR CHOICE
- 4. In the textbox, type your newsletter title.
  - Must be related to your topic!

#### **NEWSLETTER TITLE 1**

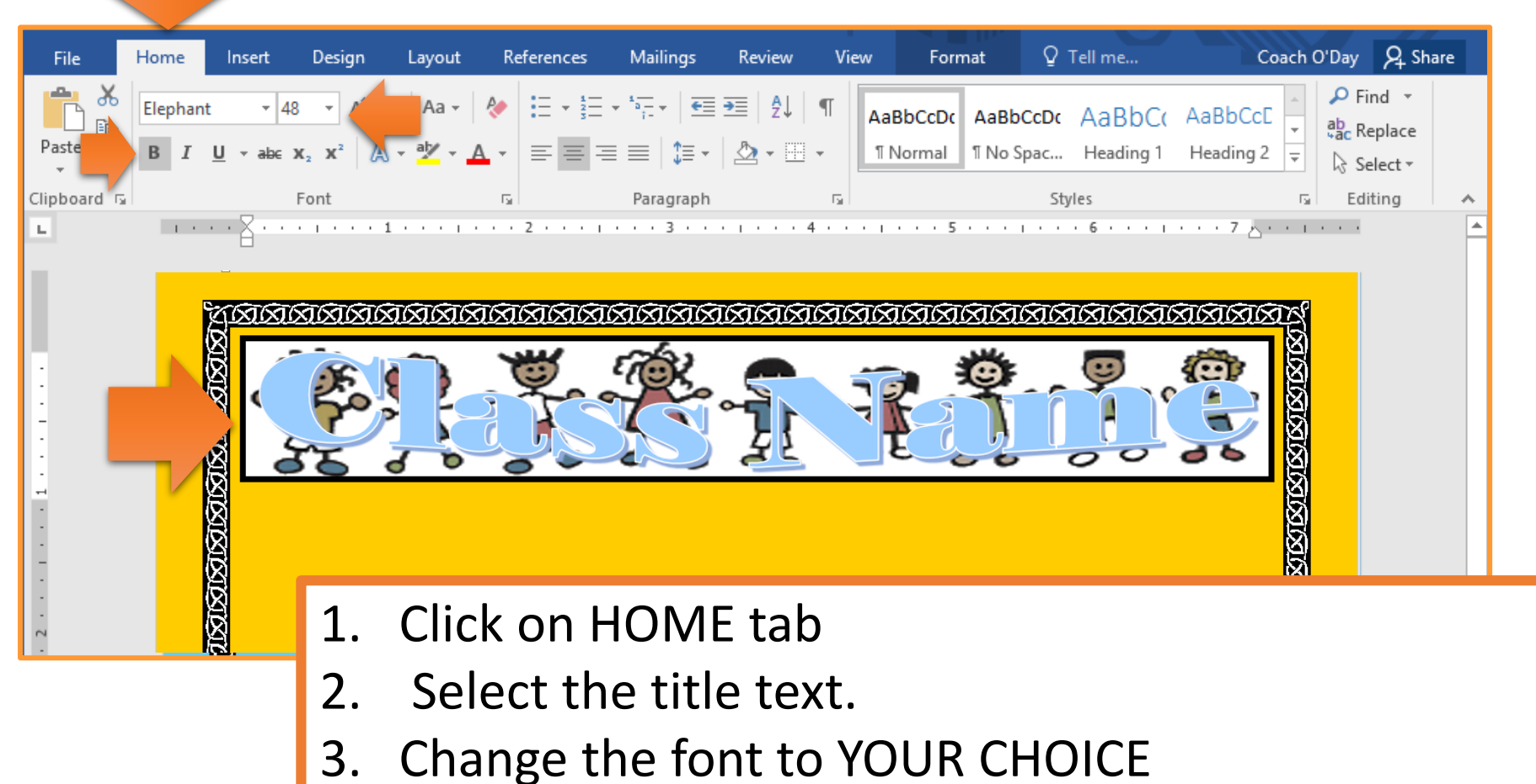

- 4. Change the text size to YOUR CHOICE
- 5. Change the font style to YOUR CHOICE

#### \*\*\* Must to easily readable\*\*\*

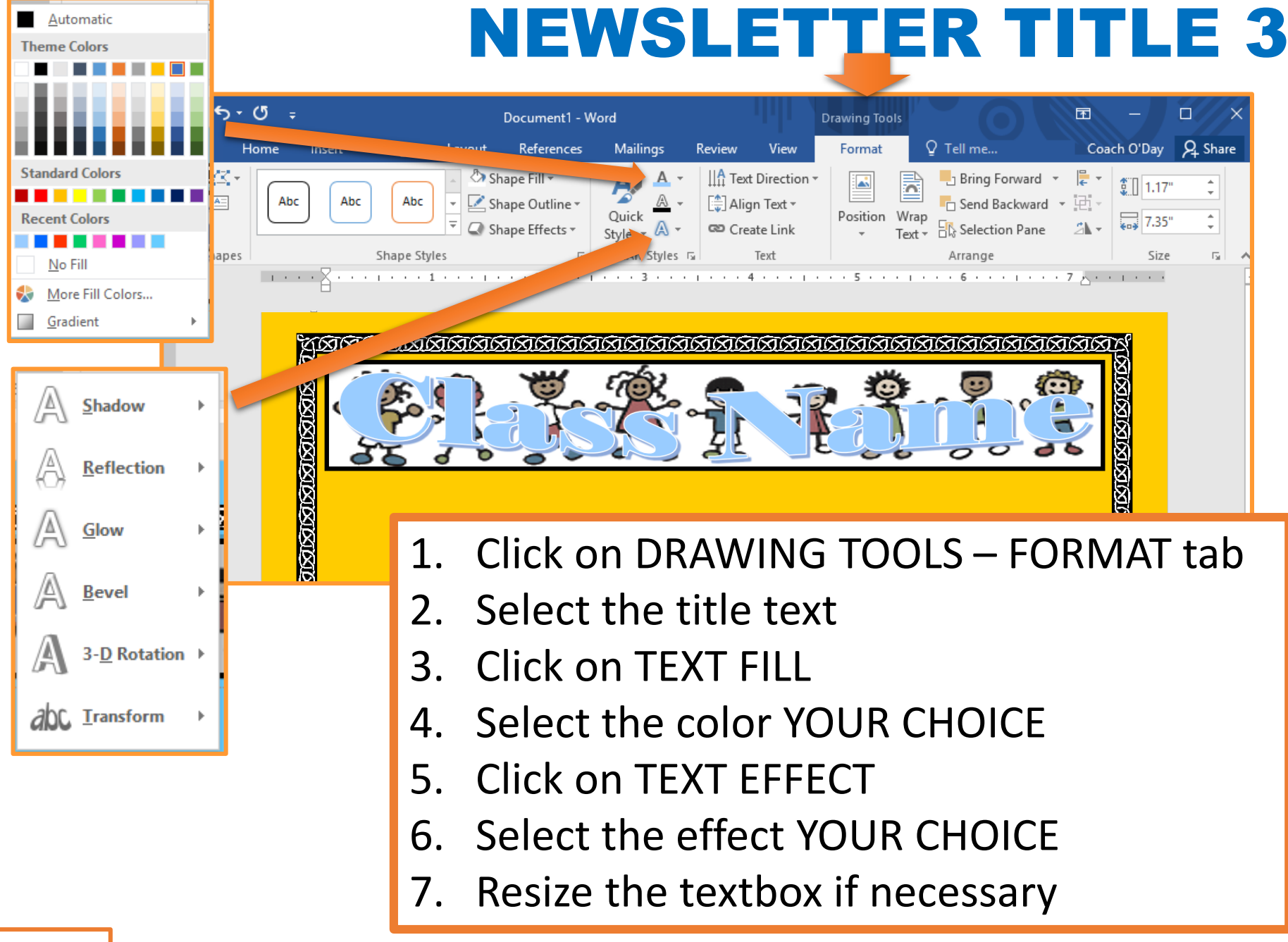

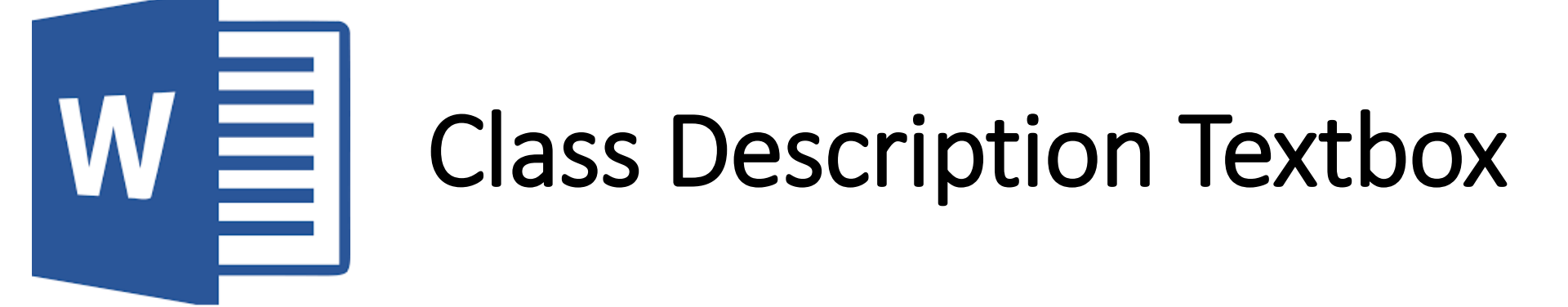

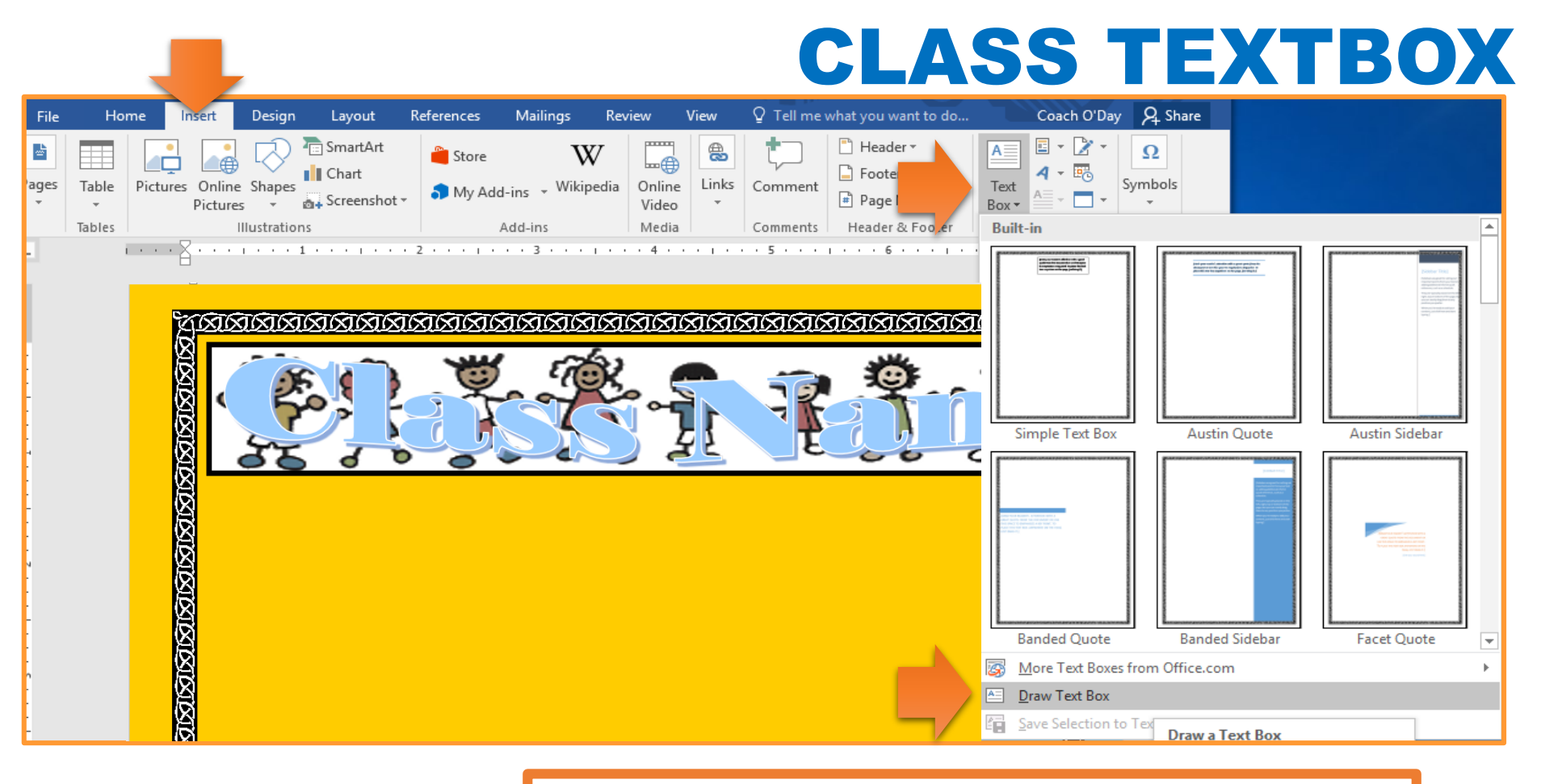

- 1. Click on the INSERT tab
- 2. Click on TEXT BOX
- 3. Select DRAW TEXT BOX
- 4. Draw the text box on your page
  - You decide PLACEMENT & SIZING

#### FORMAT CLASS TEXTBOX 1

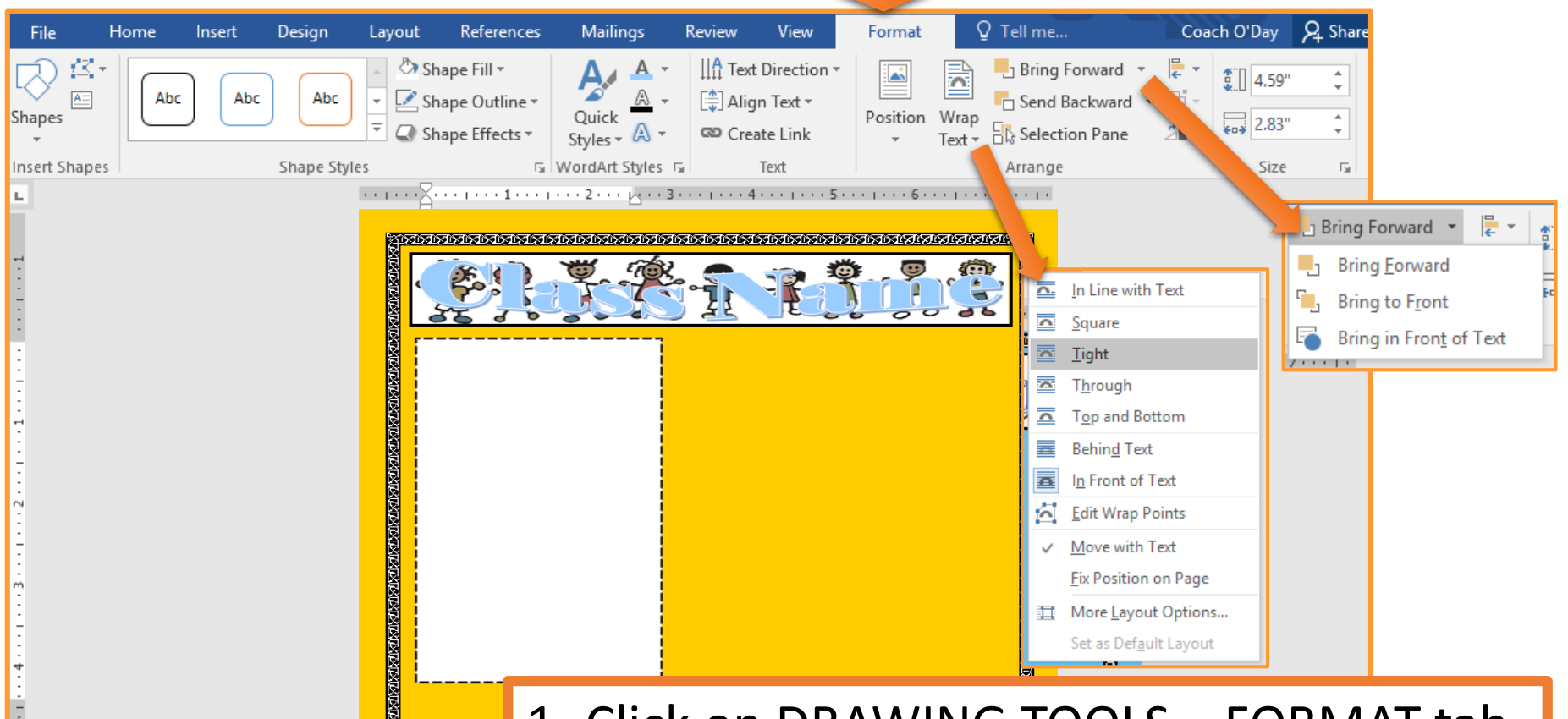

- 1. Click on DRAWING TOOLS FORMAT tab
- 2. Click on WRAP TEXT
- 3. Select TIGHT
- 4. Click on BRING FORWARD
- 5. Select BRING TO FRONT

#### **FORMAT CLASS TEXTBOX 2**

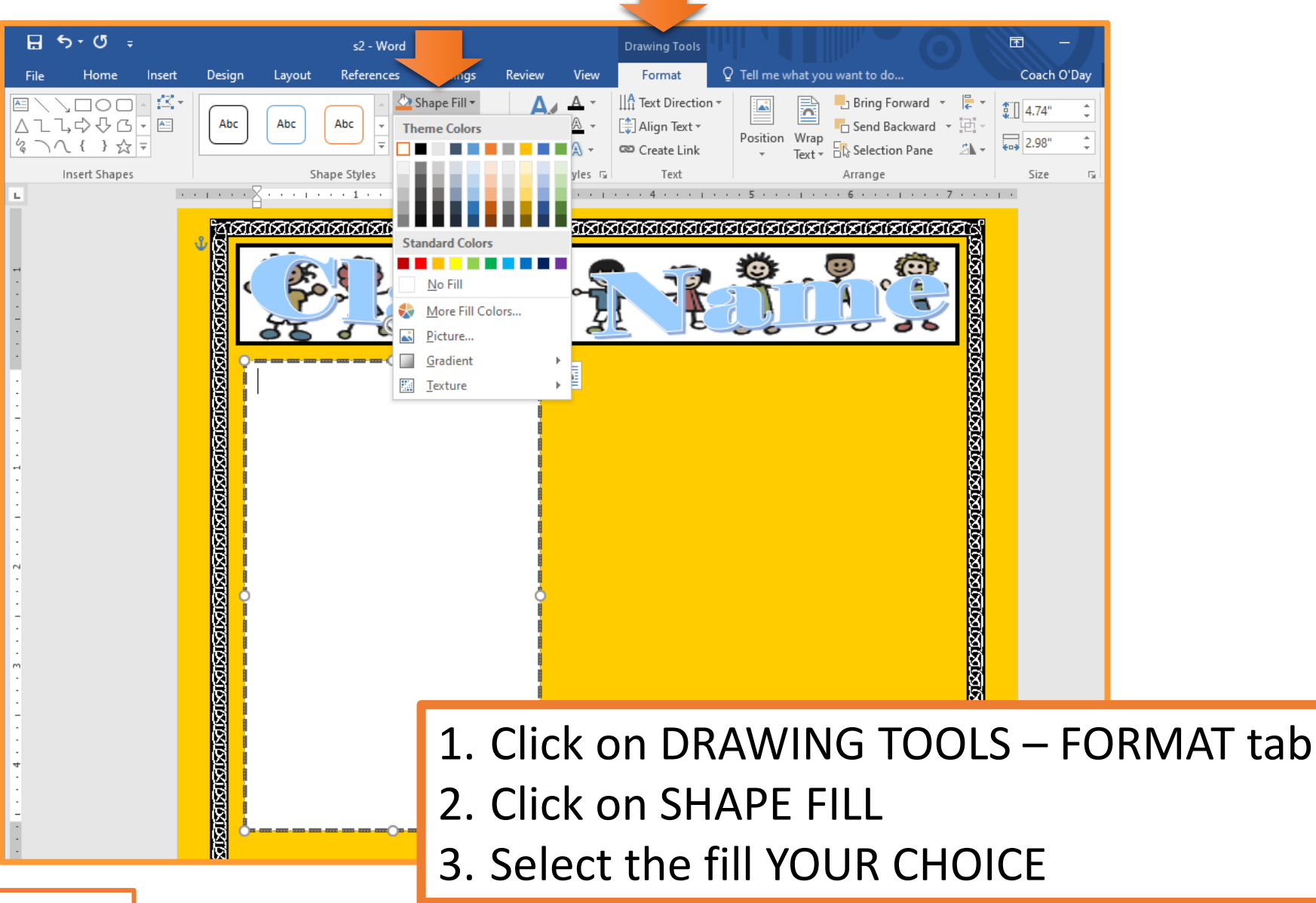

#### **FORMAT CLASS TEXTBOX 3**

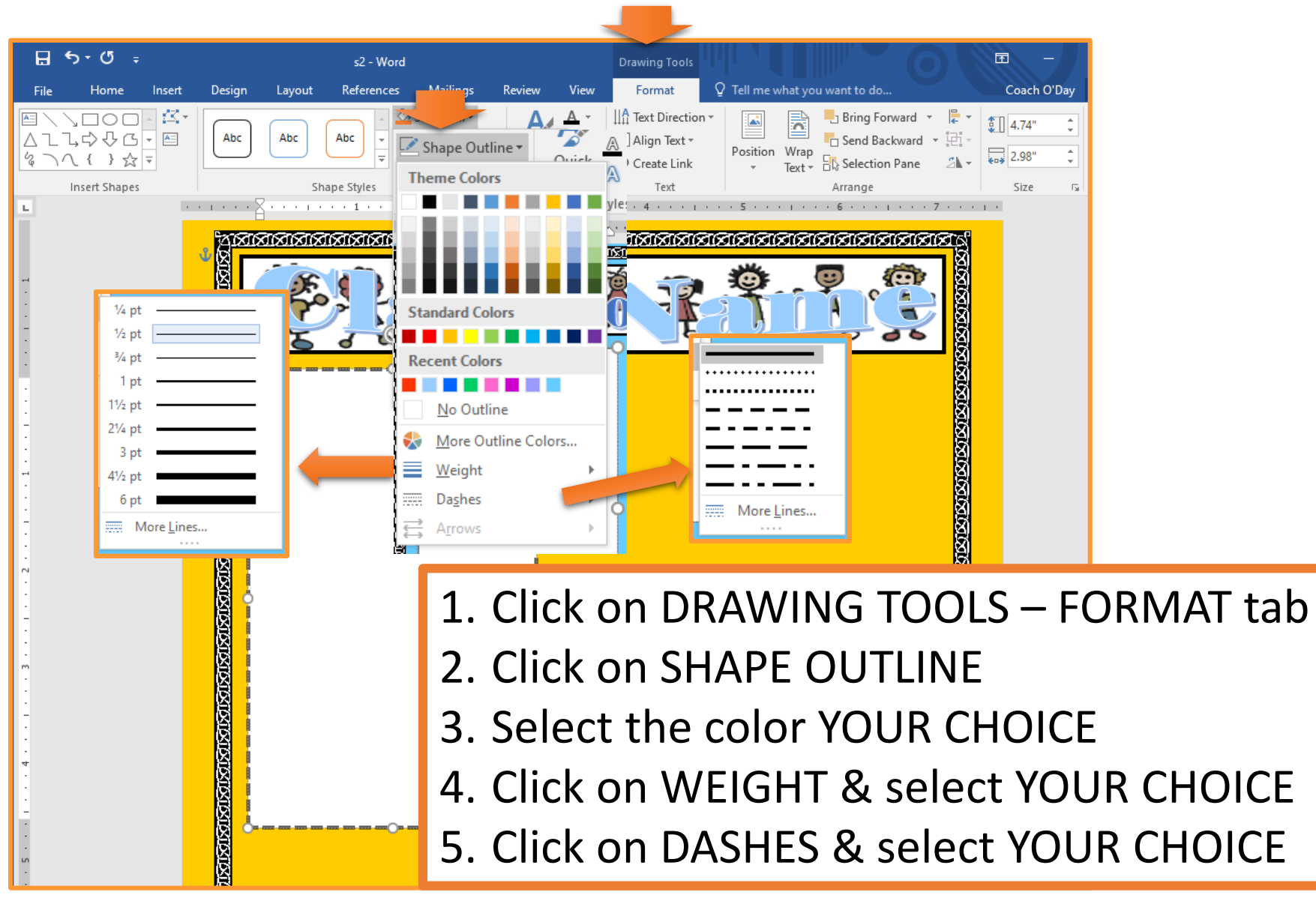

#### **CLASS TEXTBOX CONTENT**

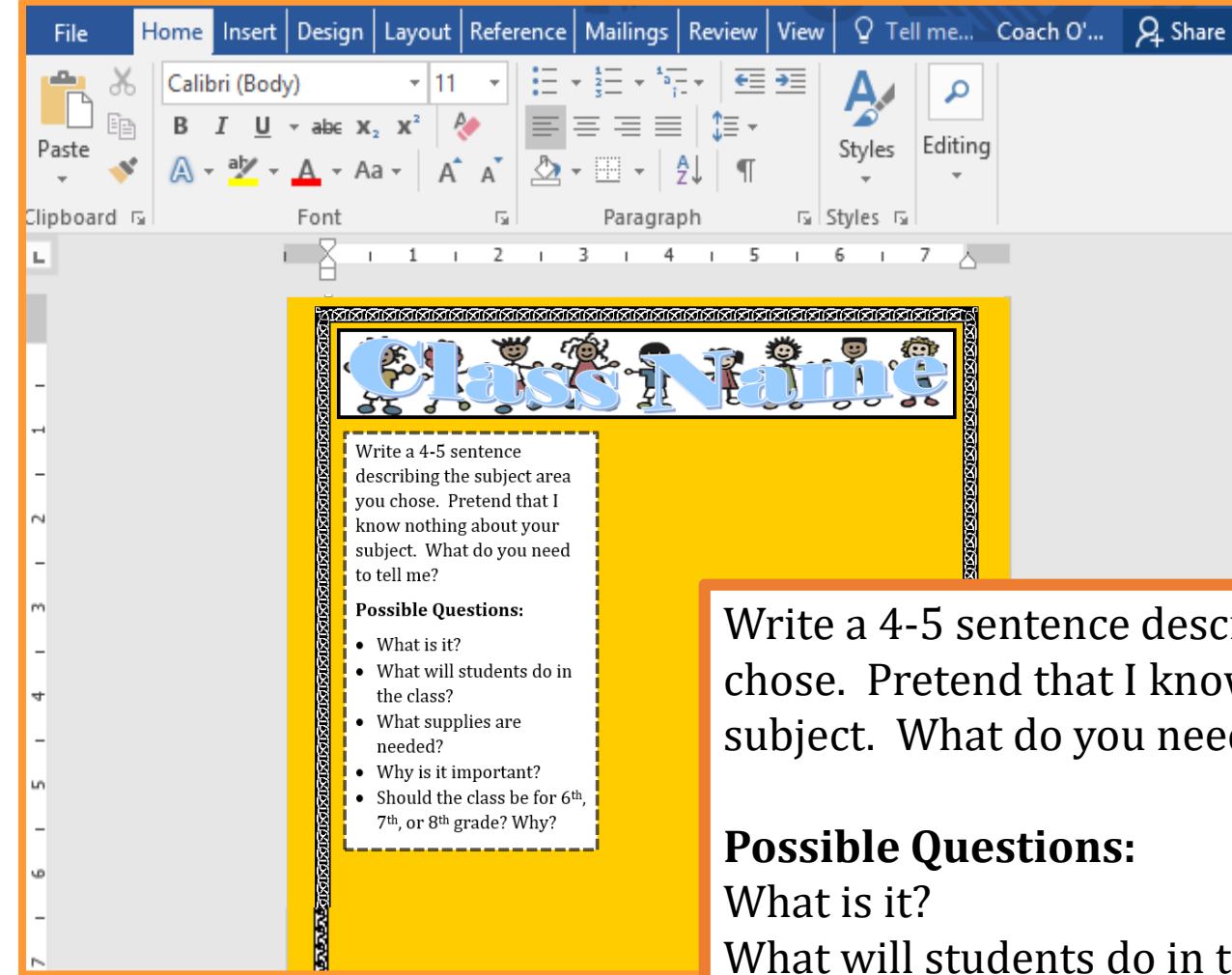

Write a 4-5 sentence describing the subject area you chose. Pretend that I know nothing about your subject. What do you need to tell me?

What is it? What will students do in the class? What supplies are needed? Why is it important? Should the class be for 6<sup>th</sup>, 7<sup>th</sup>, or 8<sup>th</sup> grade? Why?

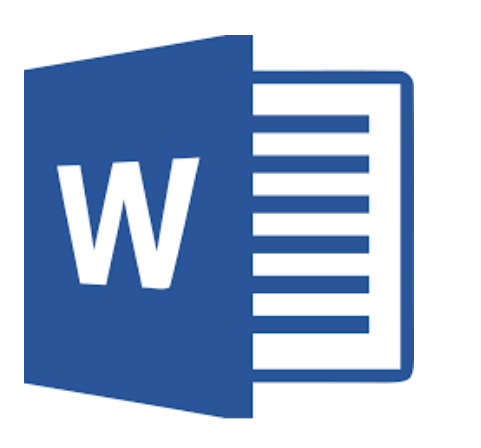

### 1<sup>ST</sup> Reason Textbox

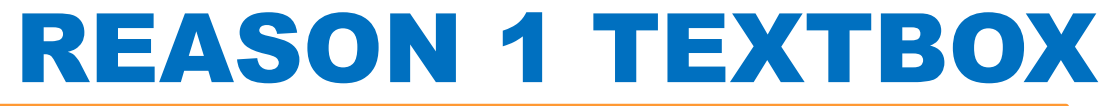

| File Hom                                                                 | ie Inse  | rt Design                   | Layout      | References                              | Mailings | Review                                                                                                    | View (                                                                                                    | ပ္ခ် Tell me what you   | want to do | <b>N</b>           |                                                                                     | (                                                                     | Coach O'Day            | A Share                |
|--------------------------------------------------------------------------|----------|-----------------------------|-------------|-----------------------------------------|----------|----------------------------------------------------------------------------------------------------|----------------------------------------------------------------------------------------------------|-------------------------|------------|--------------------|-------------------------------------------------------------------------------------|-----------------------------------------------------------------------|------------------------|------------------------|
| <ul> <li>Cover Page ▼</li> <li>Blank Page</li> <li>Page Break</li> </ul> | Table    | Pictures Online<br>Pictures | Shapes      | 🖻 SmartArt<br>📕 Chart<br>🙀 Screenshot 🗸 | Store    | W<br>wikipe                                                                                                    | dia Online<br>Video                                                                                                    | Hyperlink<br>Bookmark   | ce Comment | Fc<br>Page rou Jer | A Quick Parts                                                                       | ✓ Signature Line →<br>Date & Time<br>Object →                         | π Equation<br>Ω Symbol | • •                    |
| Pages                                                                    | I IADIES |                             | nustrations |                                         |          | Vrite a 4-5 se<br>lescribing the<br>vou chose. Pr<br>roow nothing<br>ubject. What<br>o tell me?<br>Possible Que<br>What is it?<br>What will s<br>the class?<br>What supp<br>needed?<br>Why is it in<br>Should the<br>7 <sup>th</sup> , or 8 <sup>th</sup> g | entence<br>e subject are<br>retend that I<br>; about your<br>t do you nee<br>estions:<br>etudents do<br>lies are<br>inportant?<br>class be for<br>rade? Why? | ea<br>6 <sup>th</sup> , |            |                    | Simple Text Box Banded Quote More Text Boxes fro Draw Text Box Save Selection to Te | Austin Quote Austin Cuote Banded Sidebar m Office.com ext Box Gallery | Austin                 | x Sidebar<br>t Quote ₹ |

- 1. Click on the INSERT tab
- 2. Click on TEXT BOX
- 3. Select DRAW TEXT BOX
- 4. Draw the text box on your page
  - You decide PLACEMENT & SIZING

#### **REASON 1 TEXTBOX 1**

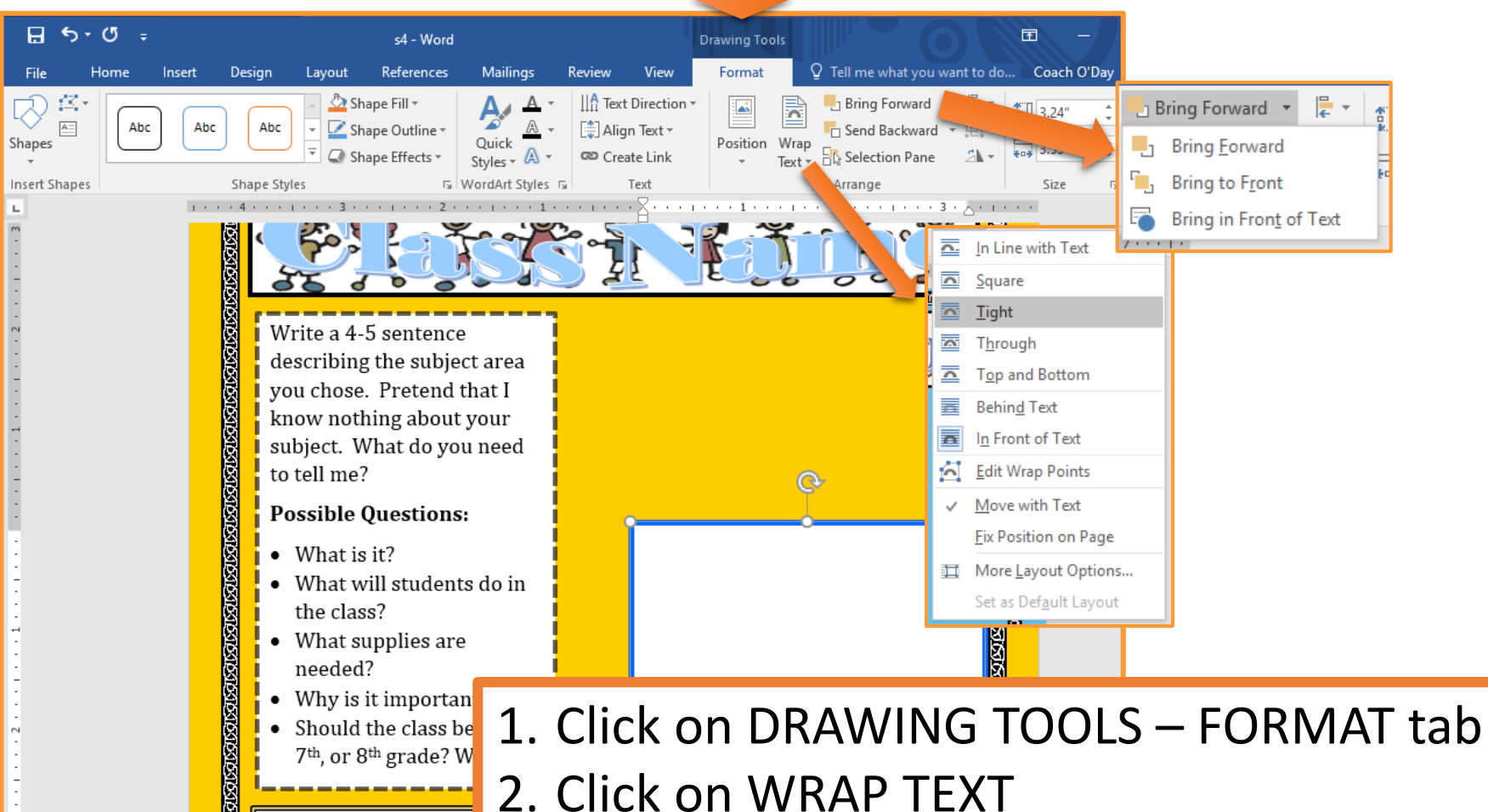

- 2. Click on WRAP TEXT
- 3. Select TIGHT
- 4. Click on BRING FORWARD
- 5. Select BRING TO FRONT

#### **REASON 1 TEXTBOX 2**

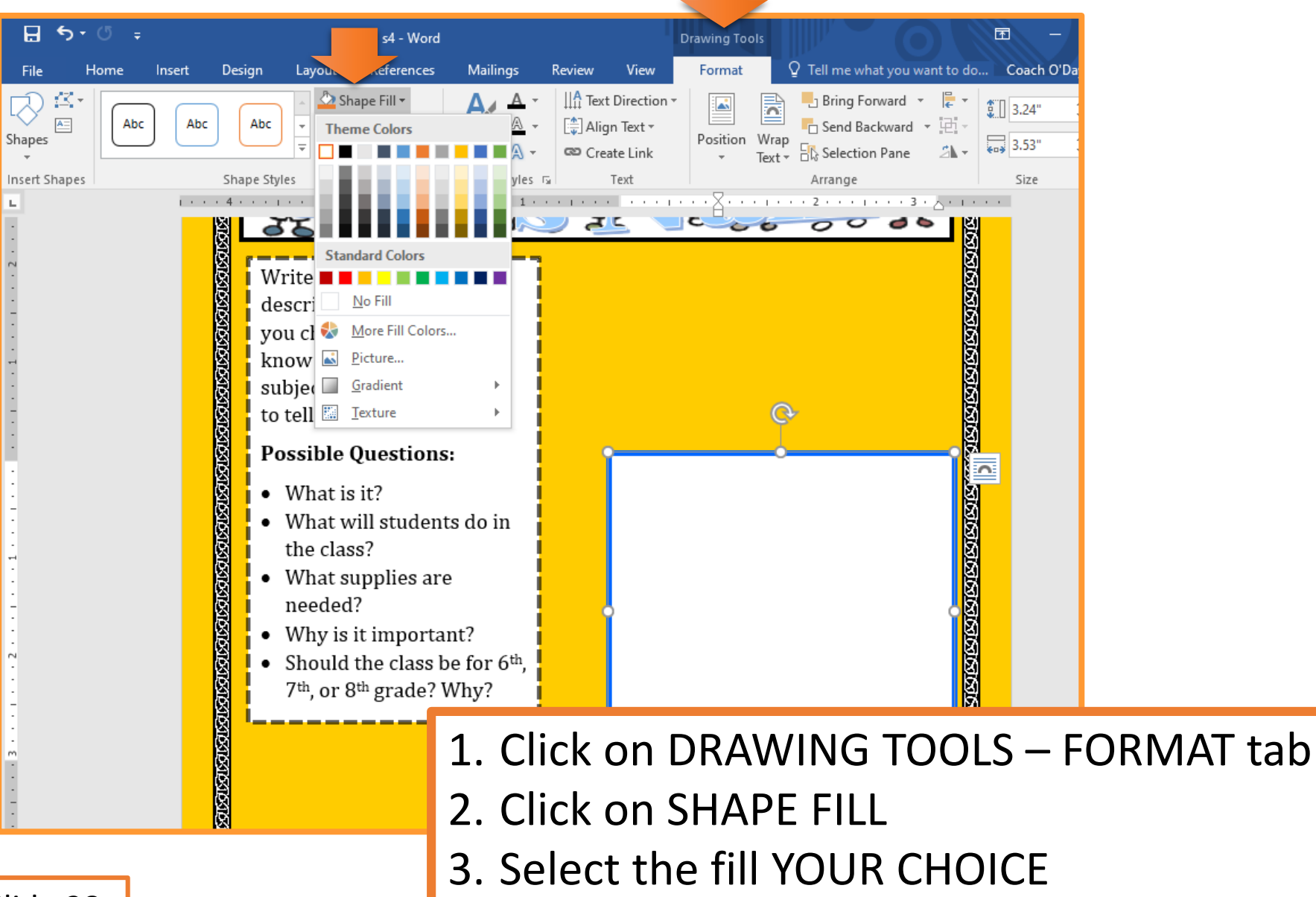

#### **REASON 1 TEXTBOX 3**

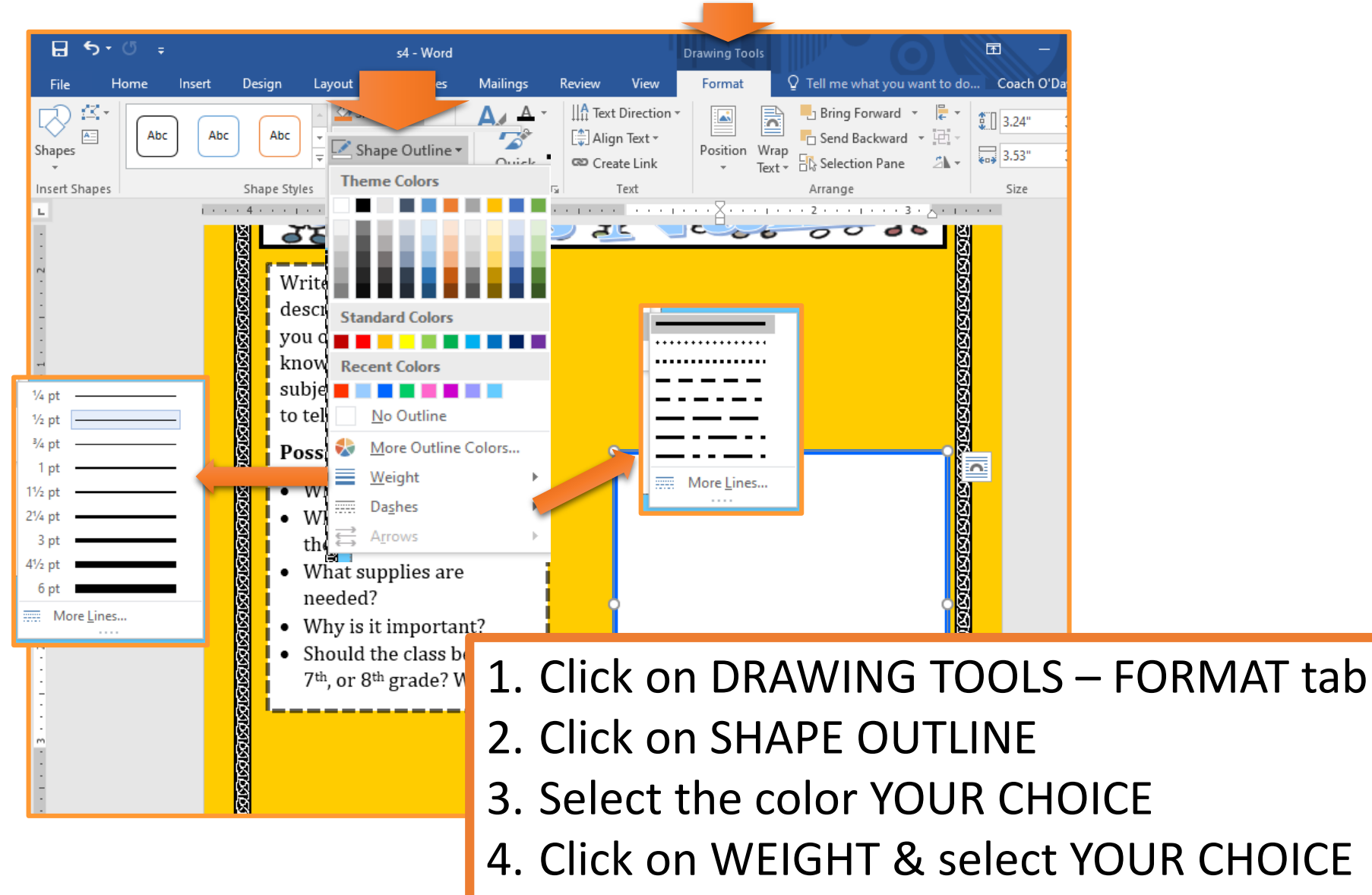

5. Click on DASHES & select YOUR CHOICE

#### **REASON 1 TEXTBOX CONTENT**

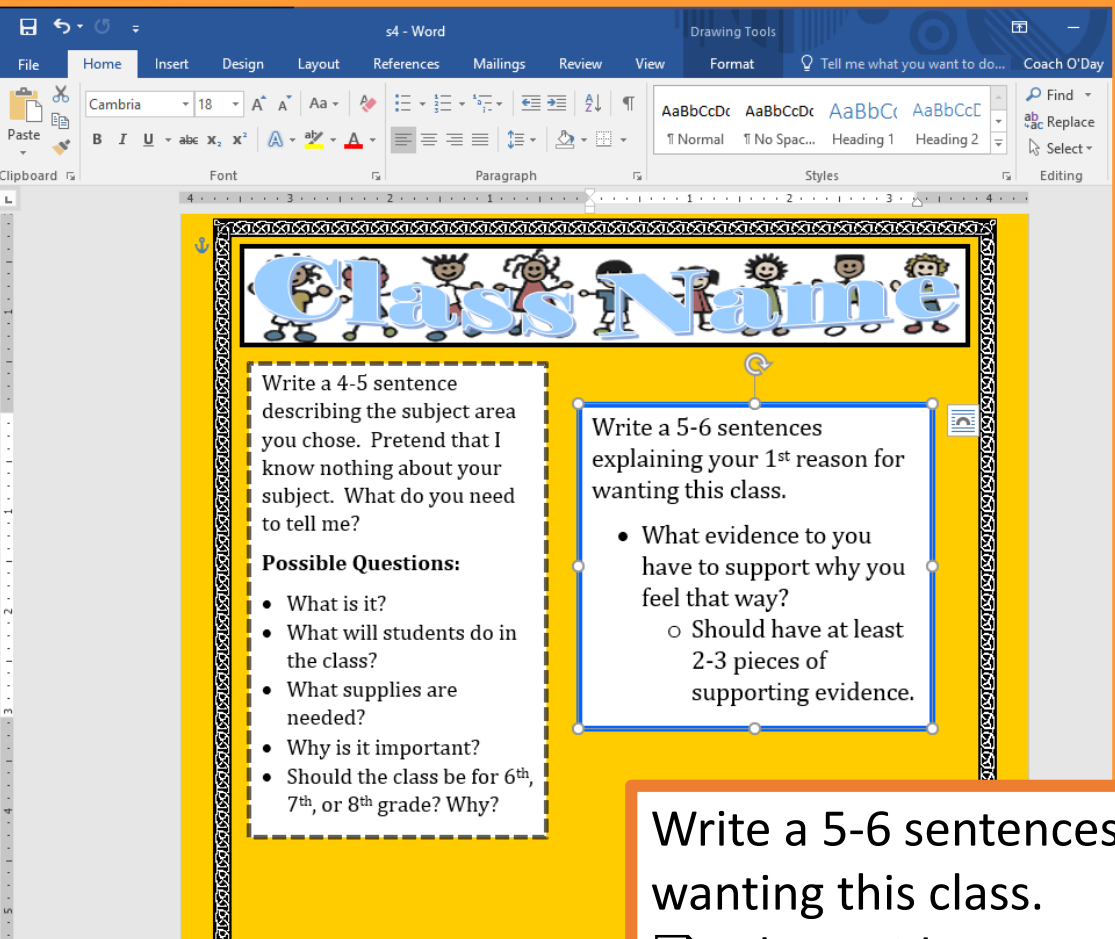

Write a 5-6 sentences explaining your 1<sup>st</sup> reason for wanting this class.

- □ What evidence to you have to support why you feel that way?
  - Should have at least 2-3 pieces of supporting evidence.

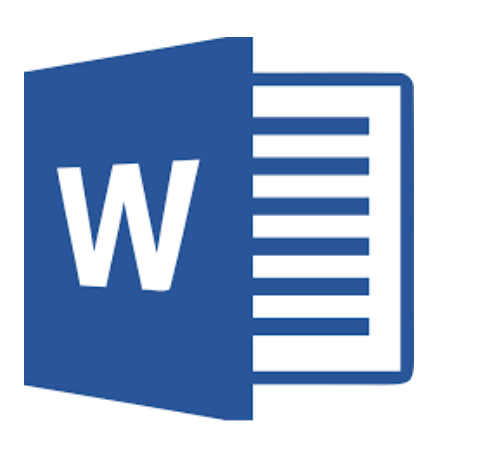

### 2<sup>nd</sup> Reason Textbox

#### **REASON 2 TEXTBOX** Q Tell me what you want to do... Coach O'Day A Share Home Design References Mailings Review View File Insert Layout 🖃 SmartArt Header 1 $\mathbf{T}$ 8 A Ω ~ W/ Store - Footer Chart A Symbols Links ages Table Pictures Online Shapes Wikipedia Online Comment Text My Add-ins Screenshot 🖷 Page N Pictures Box 🕶 Video Tables Illustrations Header & Foot Add-ins Media Comments **Built-in** Simple Text Box Austin Quote Austin Sidebar Banded Quote Banded Sidebar Facet Quote More Text Boxes from Office.com Draw Text Box ίĒ. Save Selection to Text Box Gallery ğ

- 1. Click on the INSERT tab
- 2. Click on TEXT BOX
- 3. Select DRAW TEXT BOX
- 4. Draw the text box on your page
  - You decide PLACEMENT & SIZING

#### **REASON 2 TEXTBOX 1**

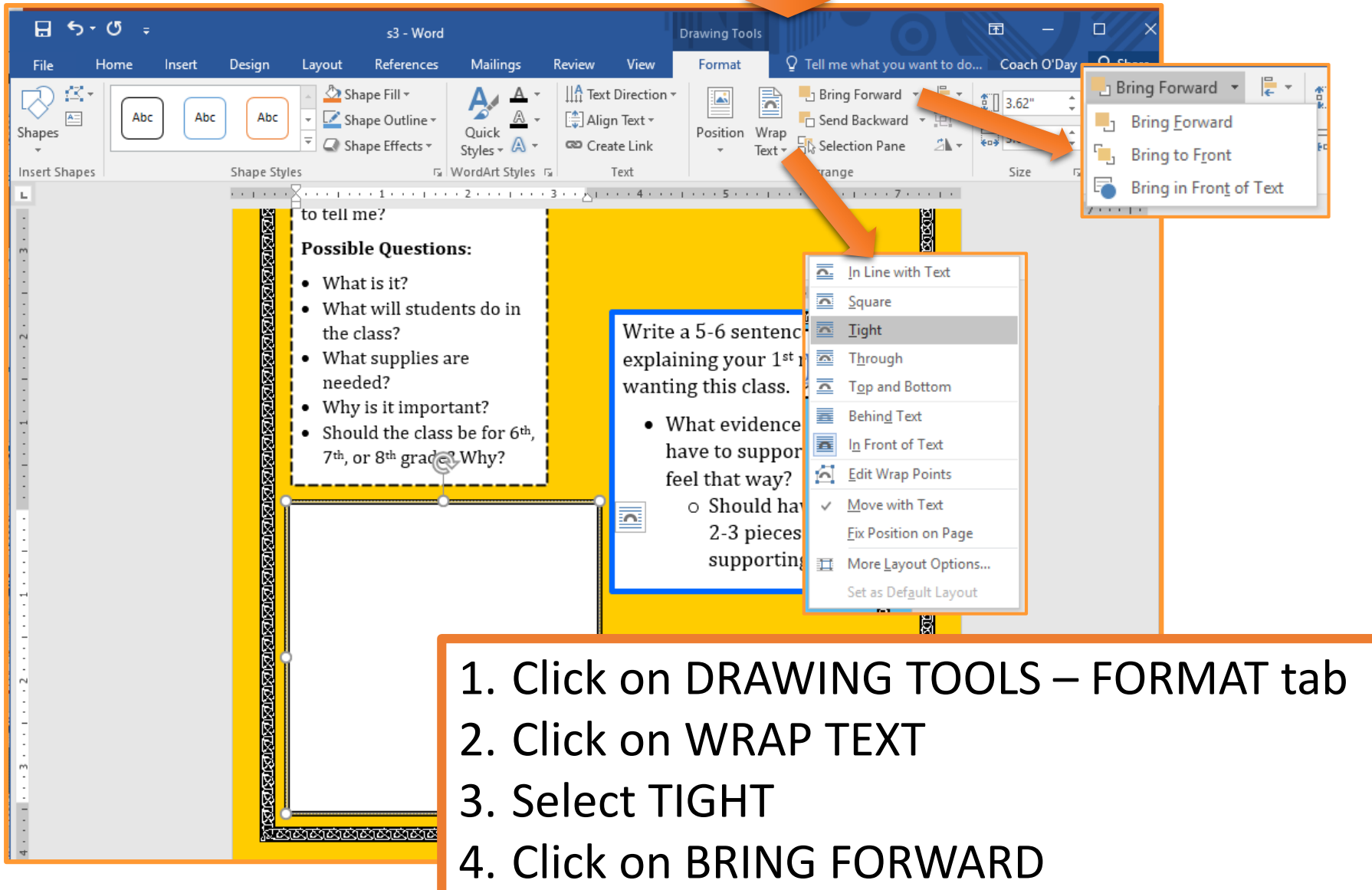

5. Select BRING TO FRONT

#### **REASON 2 TEXTBOX 2**

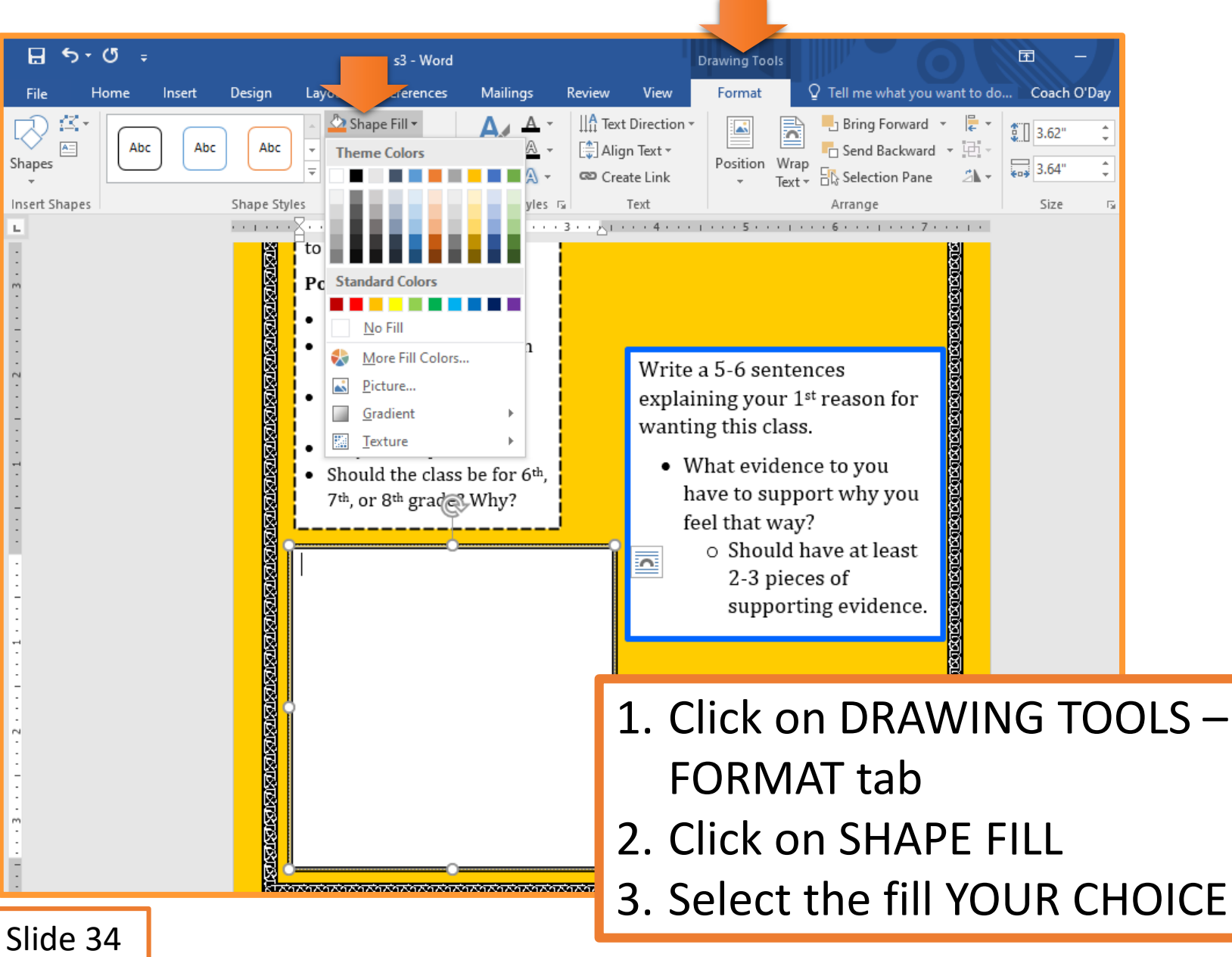

#### **REASON 2 TEXTBOX 3**

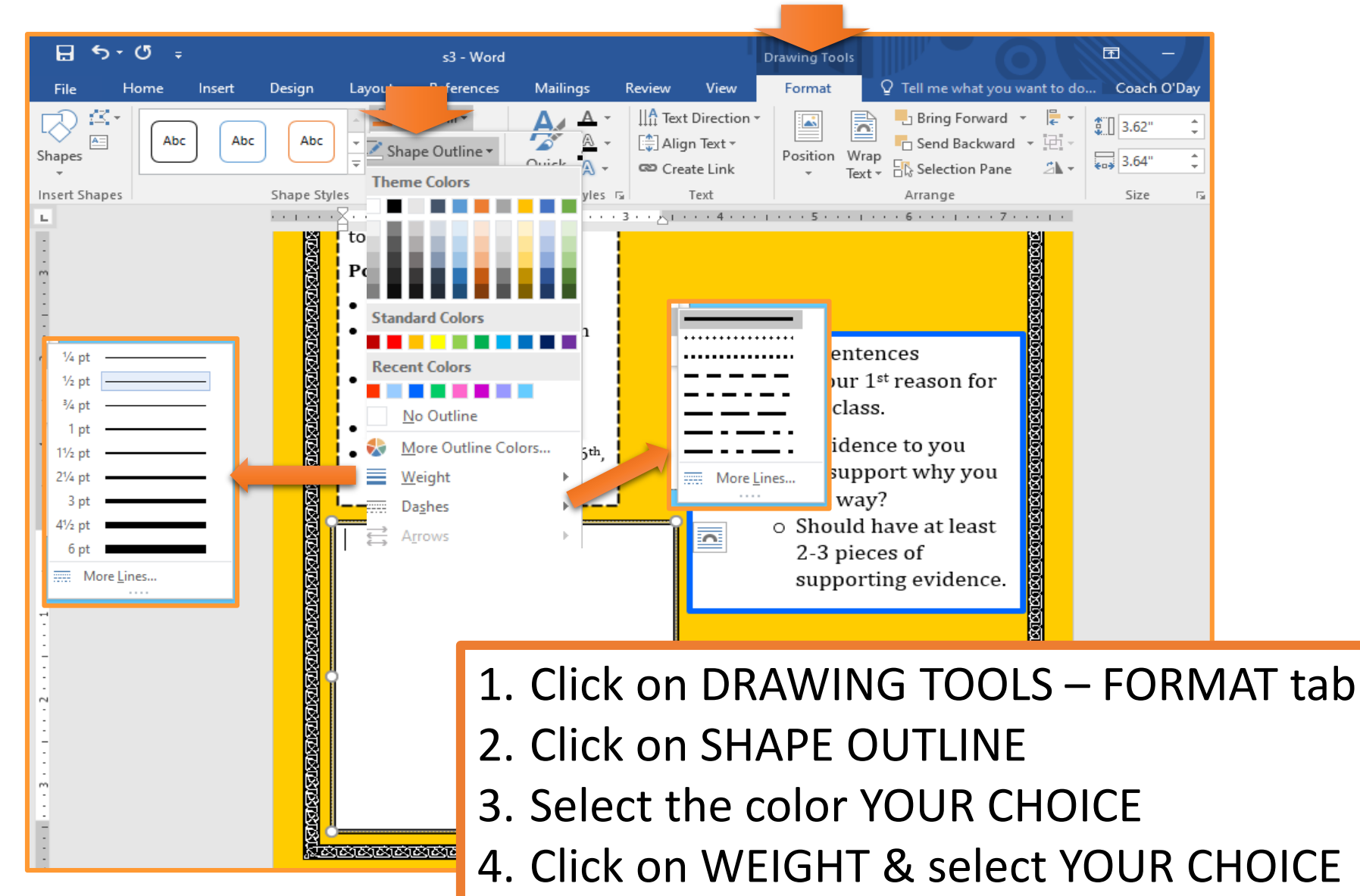

5. Click on DASHES & select YOUR CHOICE

#### **REASON 2 TEXTBOX CONTENT**

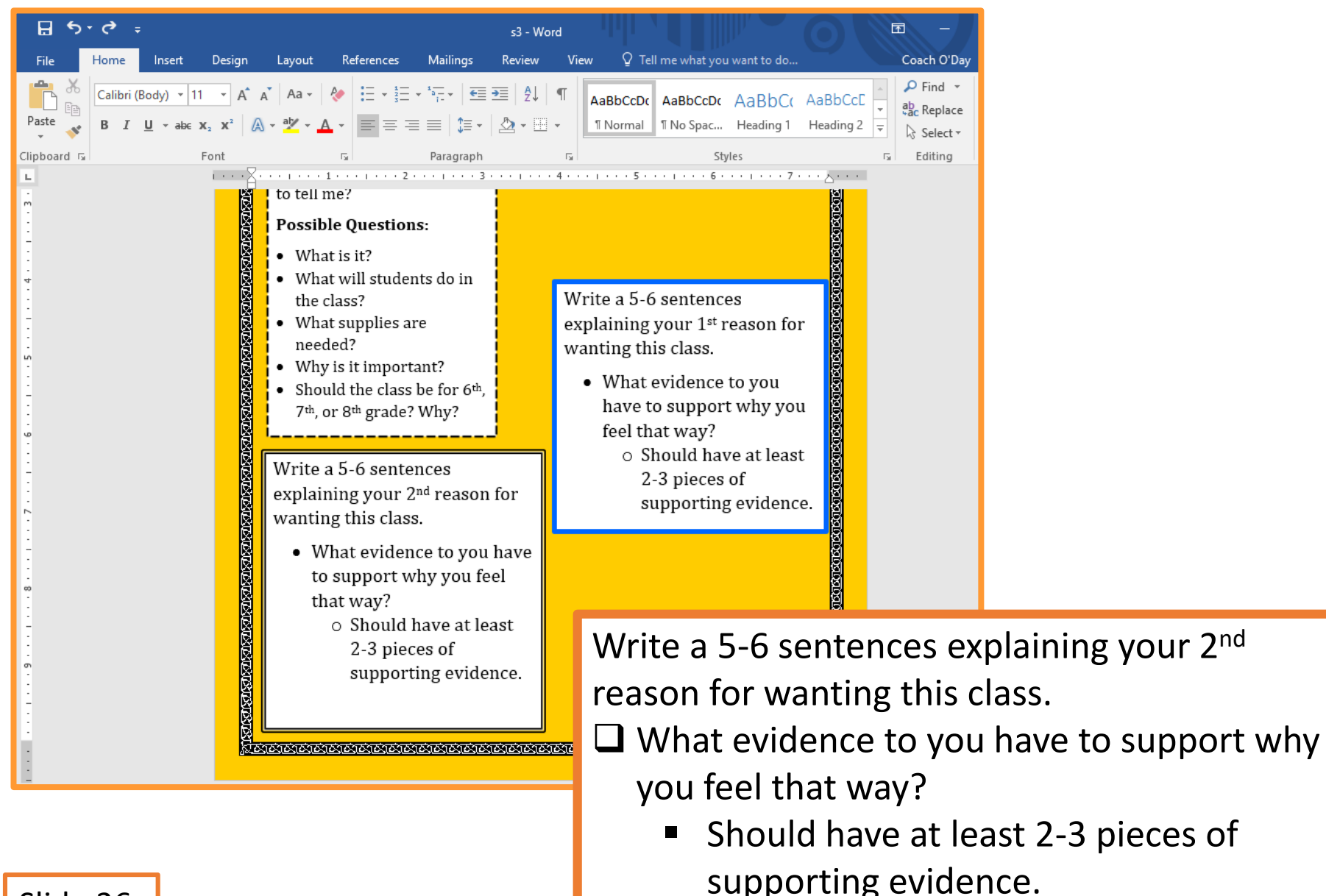

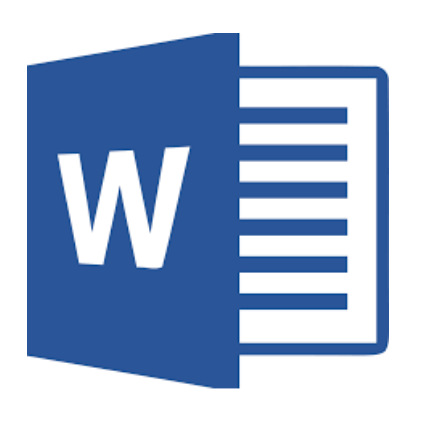

### **Pictures & Graphics**

#### **INSERTING PICTURES**

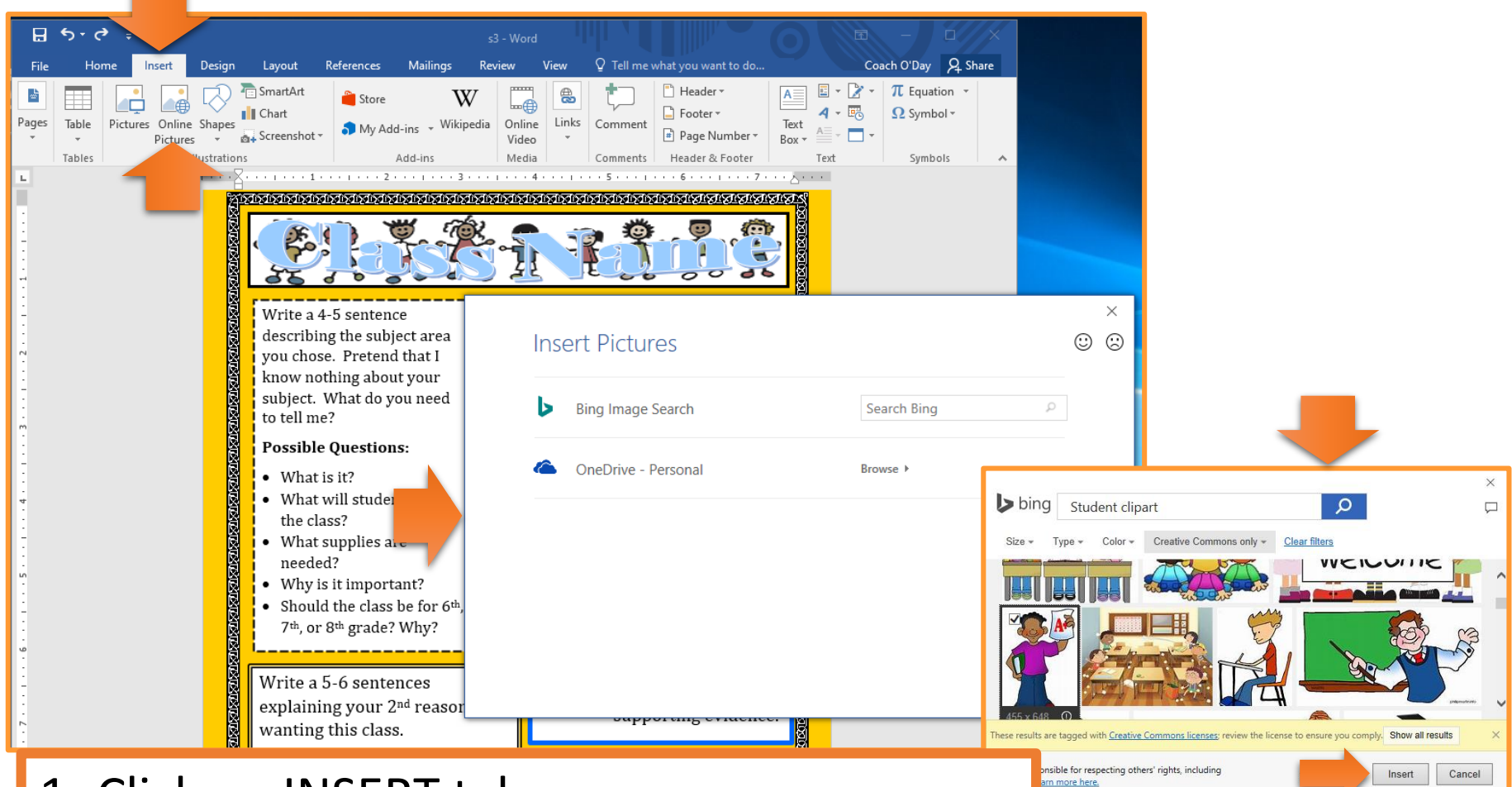

- 1. Click on INSERT tab
- 2. Click on ONLINE PICTURES
- 3. Type in your search term
- 4. Select the picture and click INSERT

#### **FORMATTING PICTURES 1**

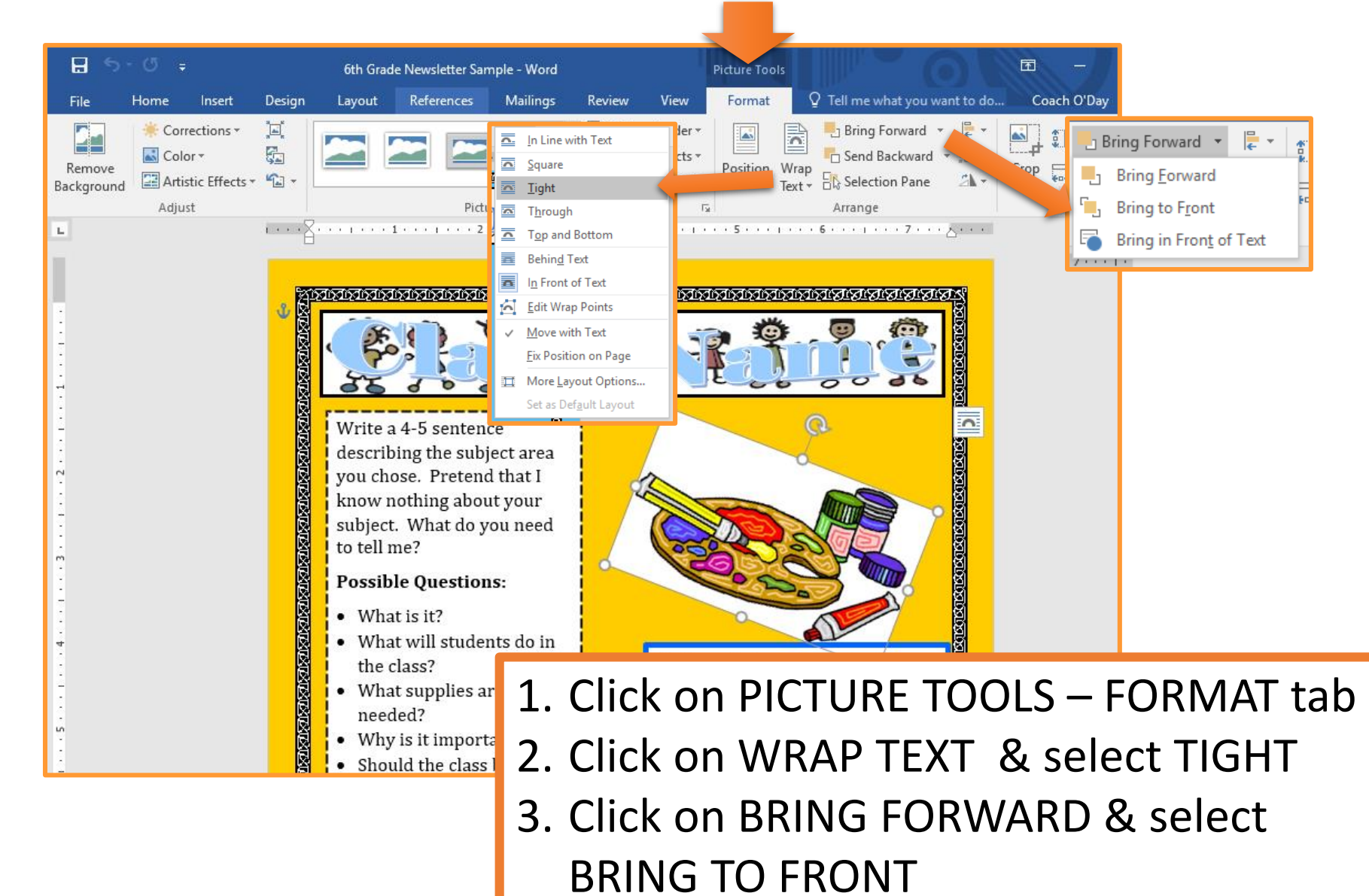

#### **FORMATTING PICTURES 2**

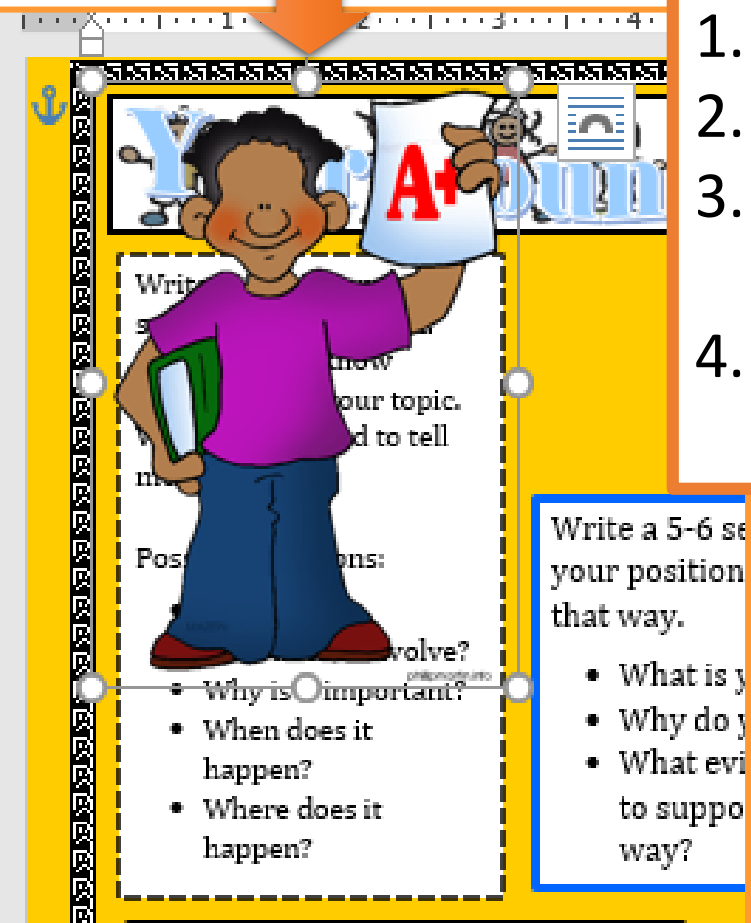

- 1. Click on toggles to resize the image.
- 2. Click on @ to rotate image.
- 3. Click & drag image to desired location.
- 4. Repeat slides 38 to 40 for additional pictures if you want.

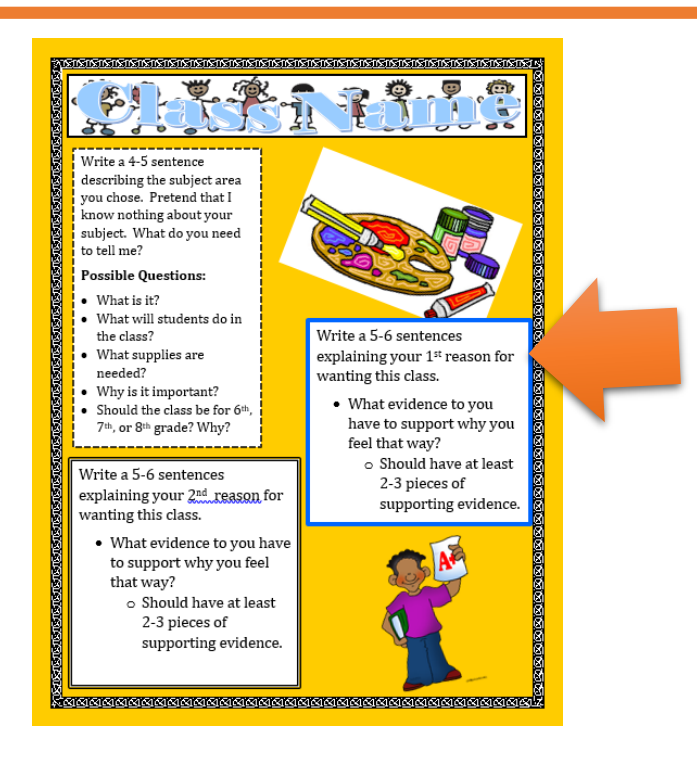

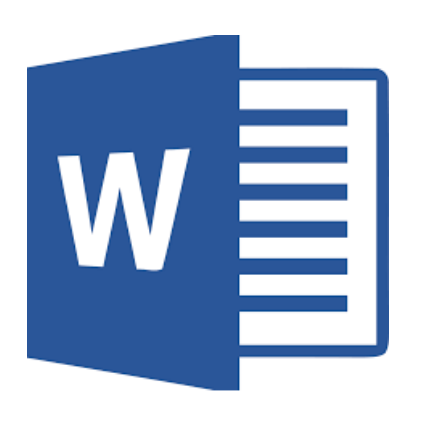

## Saving Document

### **SAVING TO ONEDRIVE**

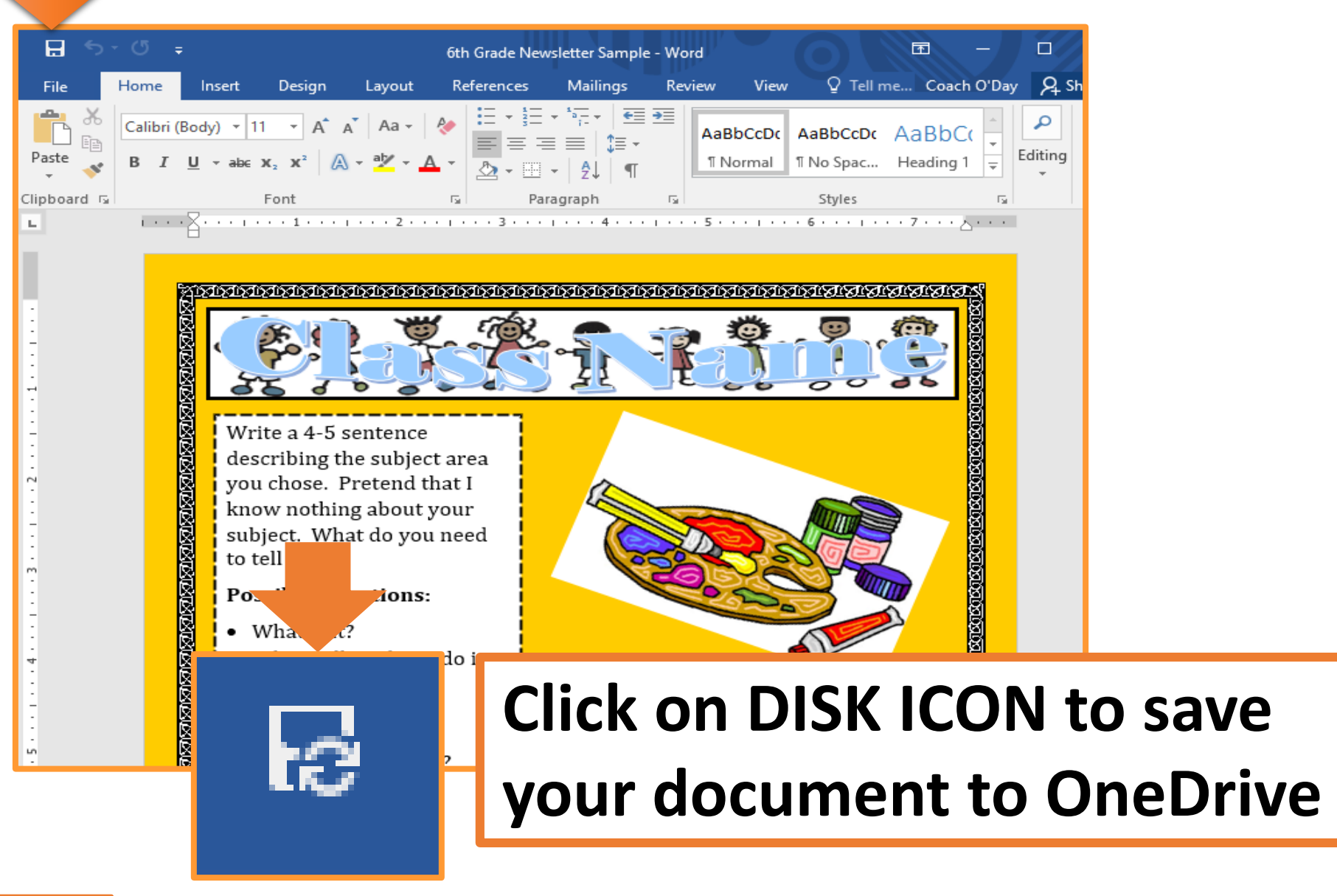

# W Turning in Assignment

#### **TURN IN ASSIGNMENT**

| Conversations Files Class Notebook Assignments                                               | v <sup>™</sup> O                                                                               |
|----------------------------------------------------------------------------------------------|------------------------------------------------------------------------------------------------|
| K Back                                                                                       | Turn in                                                                                        |
| Newsletter                                                                                   | <ul> <li>Due Date</li> <li>Thu May 30, 2019 at 11:59 PM</li> </ul>                             |
| Instructions<br>Use the direction booklet to help you.<br>Reference materials<br><i>None</i> | <ul> <li>Points</li> <li>50 points possible</li> </ul>                                         |
| My work           Image: My work           Image: Newsletter.docx                            |                                                                                                |
| + Add work                                                                                   | <ol> <li>Verify that your document is<br/>under MY WORK.</li> <li>Click on TURN IN.</li> </ol> |